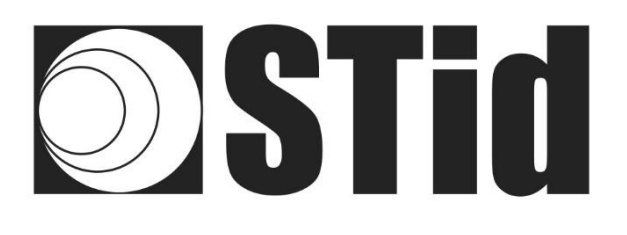

## Control de acceso al estacionamiento

Lector RFID UHF & Bluetooth®

$$\Box = \Box = \Box = \Box = \Box$$

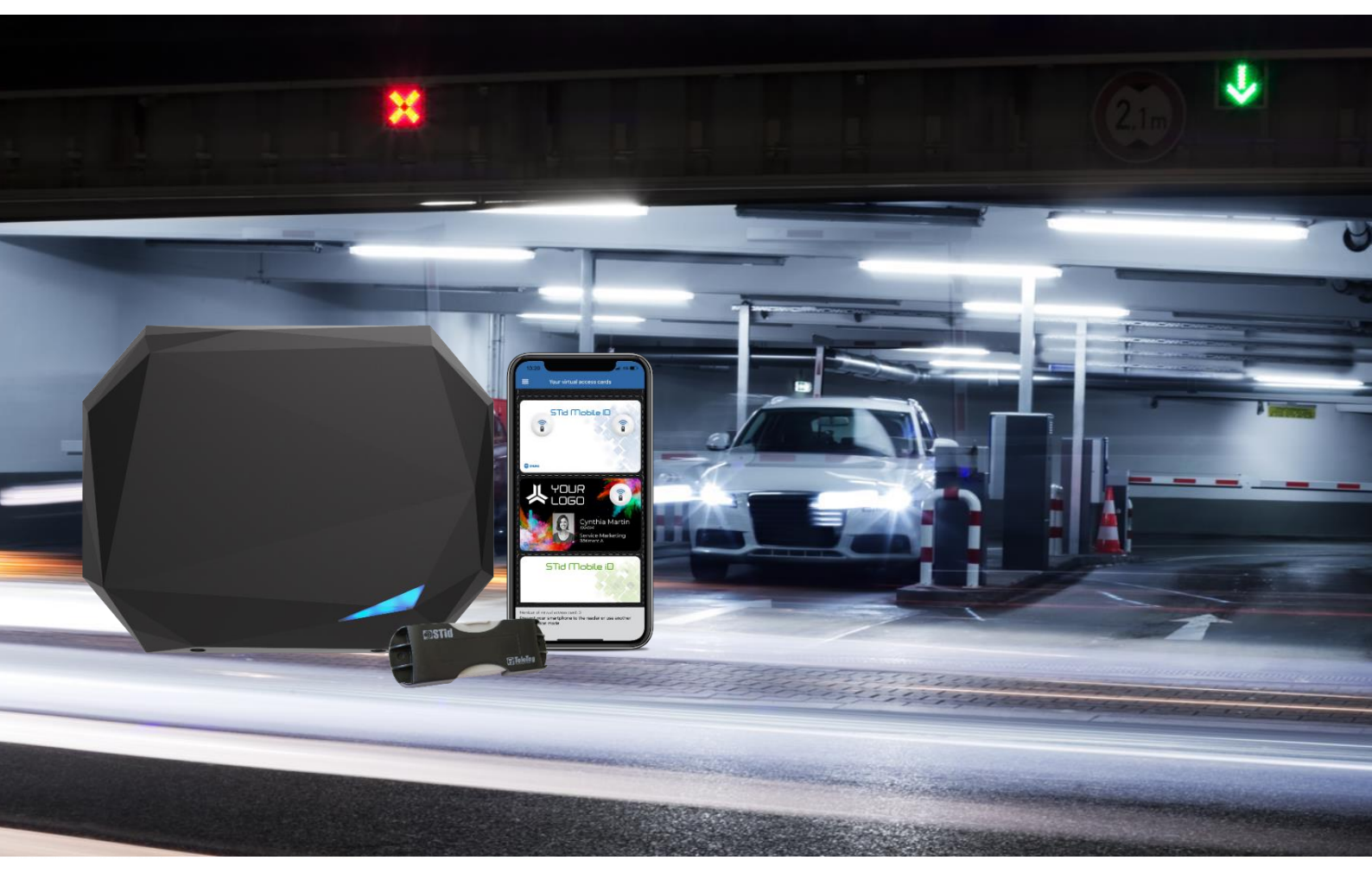

www.stid-security.com

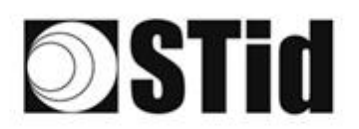

### RESUMEN

| 1- | PRIN  | ICIPIOS GENERALES DE LA TECNOLOGÍA BLUETOOTH <sup>®</sup>                                  | 3   |
|----|-------|--------------------------------------------------------------------------------------------|-----|
| 2- | PRIN  | ICIPIOS GENERALES DE LA TECNOLOGÍA UHF                                                     | 3   |
| 2. | 1     | PRINCIPIO DE FUNCIONAMIENTO                                                                | 3   |
| 2. | 2     | USOS Y LIMITACIONES, EFECTOS DEL ENTORNO, "BUENO SABER"                                    | 3   |
| 2. | 3     | ORIENTACIÓN ÓPTIMA                                                                         | 4   |
| 2. | 4     | POSICIONAMIENTO DE LAS ETIQUETAS                                                           | . 5 |
| 2  | 5     | Ραβαβρίδας ατέρμιζο                                                                        | 7   |
| ۷. | 251   | Impacto del parabrisas atérmico en el funcionamiento                                       | 7   |
|    | 2.5.7 | Cómo reconocer un parabrisas atérmico?                                                     | 7   |
| 3- | ENF   | OQUE DE PROYECTOS                                                                          | 9   |
| 2  | 4     |                                                                                            | ~   |
| 3. | 1     | ANALISIS DE SITIO                                                                          | 9   |
| 3. | 2     | DEFINICIÓN DE LOS OBJETIVOS                                                                | 9   |
| 3. | 3     | ELECCIÓN DE LOS MATERIALES                                                                 | . 9 |
| 3. | 4     | DEFINIR LAS PRUEBAS                                                                        | . 9 |
| 4- | EJEN  | APLOS DE CONFIGURACIÓN                                                                     | 10  |
| 4. | 1     | IDENTIFICACIÓN DEL VEHÍCULO                                                                | 10  |
|    | 4.1.1 | Casos de aplicación                                                                        | 10  |
|    | 4.1.2 | Implementación                                                                             | 10  |
|    | 4.1.3 | Configuración con software Ultrys                                                          | 11  |
|    | 4.1.4 | Área de detección                                                                          | 12  |
| 4. | 2     | IDENTIFICACIÓN DEL CONDUCTOR EN UN CARRIL LATERAL                                          | 13  |
|    | 4.2.1 | Casos de aplicación                                                                        | 13  |
|    | 4.2.2 | Implementación                                                                             | 13  |
|    | 4.2.3 | Configuración con software Ultrys                                                          | 14  |
|    | 4.2.4 | Área de detección                                                                          | 15  |
| 4. | 3     | IDENTIFICACIÓN DEL VEHÍCULO O DEL CONDUCTOR                                                | 16  |
|    | 4.3.1 | Casos de aplicación                                                                        | 16  |
|    | 4.3.2 | Implementación                                                                             | 16  |
|    | 4.3.3 | Configuración con software Ultrys                                                          | 17  |
|    | 4.3.4 | Área de detección                                                                          | 18  |
| 4. | 4     | IDENTIFICACIÓN DEL VEHÍCULO Y LUEGO DEL CONDUCTOR                                          | 19  |
|    | 4.4.1 | Casos de aplicación                                                                        | 19  |
|    | 4.4.2 | Implementación                                                                             | 19  |
|    | 4.4.3 | Configuración con software Ultrys                                                          | 20  |
|    | 4.4.4 | Area de detección                                                                          | 21  |
| 4. | 5     | IDENTIFICACIÓN DEL CONDUCTOR Y LUEGO DEL VEHÍCULO                                          | 22  |
|    | 4.5.1 | Casos de aplicación                                                                        | 22  |
|    | 4.5.2 | Implementación                                                                             | 22  |
|    | 4.5.3 | Configuración con software Ultrys                                                          | 23  |
|    | 4.5.4 | Area de detección                                                                          | 24  |
| 5- | PAR   | AMETROS DE ENTRADA / SALIDA / RELÉ                                                         | 25  |
| 5. | 1     | INTRODUCCIÓN                                                                               | 25  |
| 5. | 2     | ENTRADA                                                                                    | 27  |
|    | 5.2.1 | Ejemplo: activación de la lectura en detección de presencia del vehículo por detector OPEX | 28  |
| 5. | 3     | Salida                                                                                     | 32  |

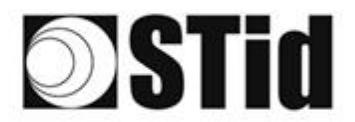

| 5.3.1 ARRANQUE A V+                              |  |
|--------------------------------------------------|--|
| 5.3.3 Ejemplo: activación de una baliza exterior |  |
| 5.4 Relé interno                                 |  |
| 5.4.1 Activación del relé al detectar un TAG     |  |
| 5.4.2 Activación del relé en caso de evento      |  |
| 6- FILTRADO RSSI                                 |  |
| 6.1 Introducción                                 |  |
| 6.2 Ejemplo                                      |  |
| 7- METODOLOGÍA DE IMPLANTACIÓN                   |  |
| 8- PREGUNTAS FRECUENTES                          |  |
| 9- REVISIÓN                                      |  |

### 1- Principios generales de la tecnología Bluetooth®

Bluetooth<sup>®</sup> es un estándar de comunicación que utiliza ondas de radio en una banda de frecuencia de 2,4 a 2,5 GHz.

La solución STid Mobile ID® utiliza esta tecnología para autenticar a un usuario a través de una aplicación instalada en su Smartphone.

Para las aplicaciones de control de acceso, las distancias de lectura son un factor principal. Con la tecnología Bluetooth<sup>®</sup>, las distancias anunciadas son informativas y definen una zona de detección. Dependen del Smartphone y su posicionamiento en relación con el lector. Por ejemplo, un teléfono sostenido en la mano o en el bolsillo no se detectará a la misma distancia.

### 2- Principios generales de la tecnología UHF

#### 2.1 Principio de funcionamiento

Las aplicaciones en RFID pasivo están autorizadas en el rango que va de 860 MHz a 960 MHz (los límites exactos varían de un país a otro). Existen dos bandas de frecuencia principales 865-868 MHz y 902-928 MHz.

Dependiendo de la potencia del lector, la ganancia y la directividad de su antena, y las características de la etiqueta a leer, el alcance práctico de un sistema de RFID UHF pasivo puede variar desde unos diez centímetros hasta unos diez metros (33 ft).

#### 2.2 Usos y limitaciones, efectos del entorno, "bueno saber"

En esta tecnología, se aplican ciertas leyes físicas que pueden influir en el funcionamiento y el desempeño en términos de distancia y velocidad.

Las líneas generales son las siguientes:

- Influencia de los materiales sobre los cuales o detrás de los cuales se usará la etiqueta. Una etiqueta debe adaptarse a su entorno para dar los mejores resultados.
- Las ondas en esta frecuencia atraviesan muy mal **los líquidos**. El cuerpo humano puede obstaculizar la lectura de una etiqueta si se encuentra entre el lector/la antena y la etiqueta.
- La identificación por radiofrecuencia no funciona a través del **metal** (problema de parabrisas atérmicos o vehículos blindados).

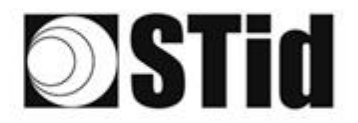

- La tecnología UHF puede ser directiva: planifique su implantación teniendo en cuenta la zona de lectura de la antena, según sus características.
- Con frecuencia, las ondas se reflejan en la superficie de los objetos (metal, hormigón, suelo...): la presencia de **obstáculos** en el campo de lectura puede influir en los resultados.
- Una etiqueta UHF también puede tener un sentido relacionado con la polarización de su antena: una etiqueta "lineal" es sensible a su orientación, y no se lee tan bien horizontalmente como verticalmente, por ejemplo.

#### 2.3 Orientación óptima

Dadas las restricciones mencionadas anteriormente, es pertinente buscar las condiciones de implementación para optimizar el desempeño del sistema, es decir, la mejor posición posible entre la antena y la etiqueta.

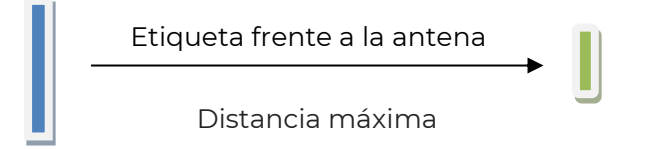

Las distancias expresadas en las especificaciones técnicas de los lectores se miden desde el frente, con la etiqueta paralela a la antena.

Un ángulo se puede formar horizontal o verticalmente dependiendo de:

- la altura de la antena con respecto al vehículo,
- el desplazamiento de la antena hacia el costado con respecto al carril de circulación.

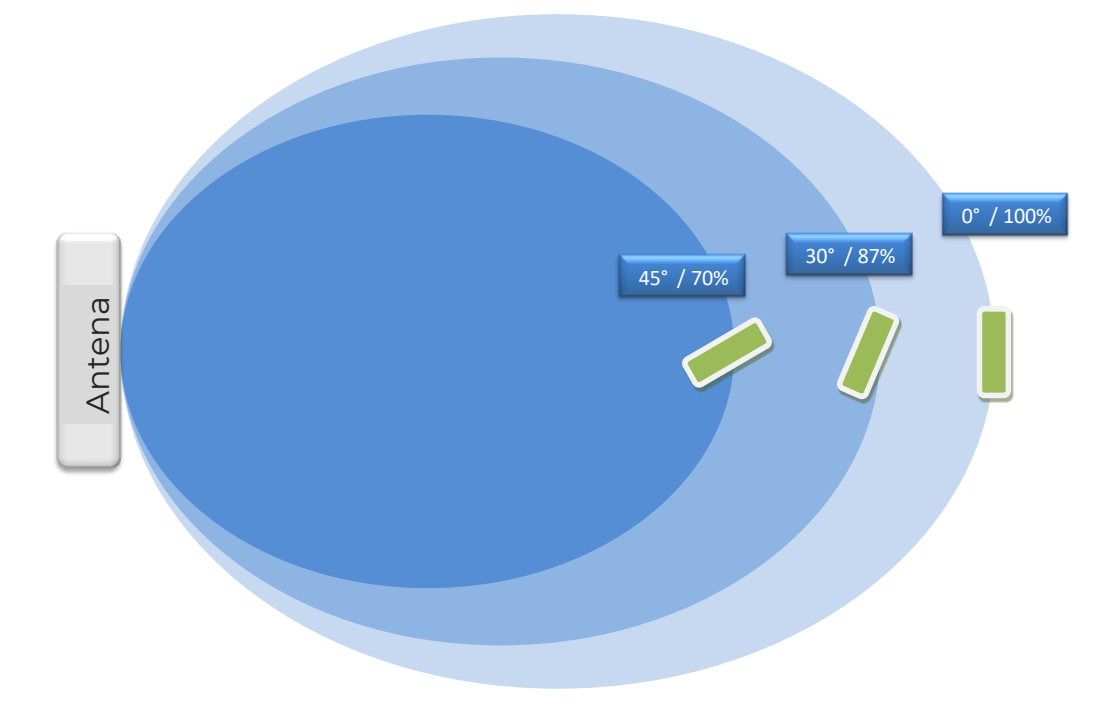

| 86  | 33 | 85 | 80 |    |   | 3  | 35  | 18      | 25  | 18 | ित | 9  | 28  |   |    | 2 | 52  | 12 | 20 | 23 | 8  | 31  | 3  | 8 |    | 9 |
|-----|----|----|----|----|---|----|-----|---------|-----|----|----|----|-----|---|----|---|-----|----|----|----|----|-----|----|---|----|---|
| 25  | 83 | 22 |    |    |   | 35 | 15  | $(\pi)$ | 25  | 65 | 15 | 12 | 52  |   |    |   | 13  | 13 | 57 | 35 | 83 | (2) | 22 |   | 35 | 8 |
| 55  | 22 | 12 |    | 1  |   |    |     | 8       | 2   | 10 | 12 | 32 | 2   | 3 | 10 | 1 | 53  | 11 | 51 |    | 2  | 8   |    |   | 2  | 2 |
| 10. | 10 |    |    | Ψ. | - | Ξ. | 1.0 |         | 1.0 |    |    | 1  | 1.1 |   | -  |   | 1.1 |    |    |    |    |     |    |   |    | ð |

### 2.4 Posicionamiento de las etiquetas

La posición de la etiqueta rígida  $\underline{\text{TeleTag}^{\$}}$  o la etiqueta  $\underline{\text{ETA v2}}$  en los parabrisas influye en el desempeño y depende del tipo de parabrisas.

 TeleTag®: Tag UHF EPCI GEN2 extraíble
 ETA v2: Etiqueta UHF EPCI GEN2 adhesiva destructible

 Image: Comparison of the telefore
 Image: Comparison of telefore

 Image: Comparison of telefore
 Image: Comparison of telefore

 Image: Comparison of telefore
 Image: Comparison of telefore

 Image: Comparison of telefore
 Image: Comparison of telefore

 Image: Comparison of telefore
 Image: Comparison of telefore

 Image: Comparison of telefore
 Image: Comparison of telefore

 Image: Comparison of telefore
 Image: Comparison of telefore

 Image: Comparison of telefore
 Image: Comparison of telefore

 Image: Comparison of telefore
 Image: Comparison of telefore

 Image: Comparison of telefore
 Image: Comparison of telefore

 Image: Comparison of telefore
 Image: Comparison of telefore

 Image: Comparison of telefore
 Image: Comparison of telefore

 Image: Comparison of telefore
 Image: Comparison of telefore

 Image: Comparison of telefore
 Image: Comparison of telefore

 Image: Comparison of telefore
 Image: Comparison of telefore

 Image: Comparison of telefore
 Image: Comparison of telefore

 Image: Comparison of telefore
 Image: Comparison of telefore

 Image: Comparison

**Objetivo:** posicionar la etiqueta para optimizar la calidad/el desempeño de la lectura.

#### Vehículo ligero estándar

- Coloque la etiqueta en la parte superior del parabrisas, detrás del retrovisor central y, si es posible, en el lado donde se encuentra la antena del lector.
- Coloque la etiqueta de modo que no quede pegado al borde superior del parabrisas.

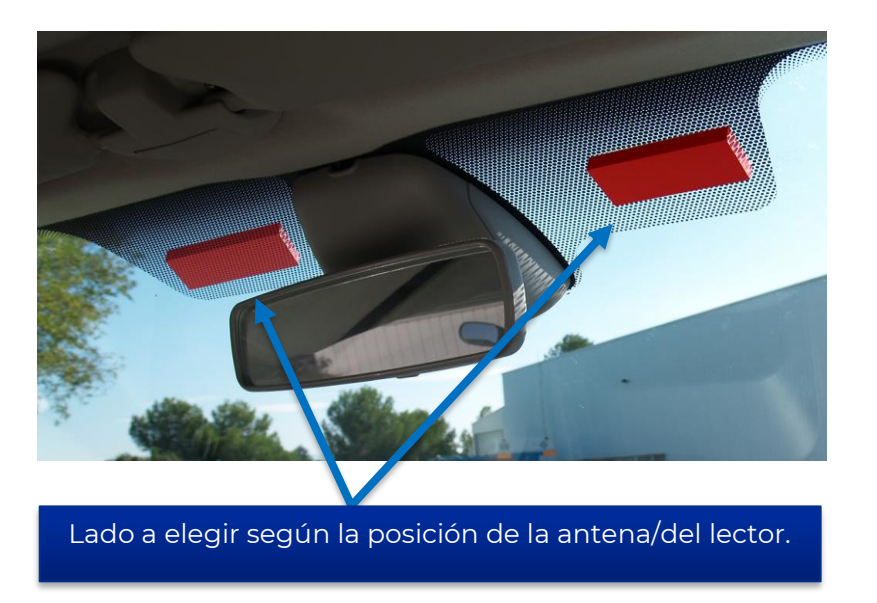

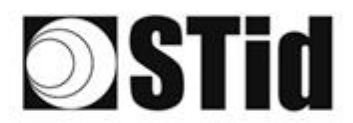

#### Vehículo pesado (VP)/Bus

#### Dos soluciones:

- Etiqueta interior en el parabrisas, modelo TeleTag<sup>®</sup> (TLTA) o ETA: mismas restricciones de posicionamiento que para un vehículo ligero (VL).
- Etiqueta exterior para soporte metálico, que se colocará en la carrocería: coloque la etiqueta en un lugar donde quede lo más paralela posible a la antena del lector, en la zona de lectura deseada.

#### Instalación del TeleTag®

Después de haber elegido su ubicación, proceda a la instalación de la etiqueta utilizando el soporte proporcionado:

- Inserte la etiqueta de acuerdo con el método de su elección:
  - El TeleTag® se puede extraer de su soporte para llevarlo consigo o usarlo con otro vehículo.

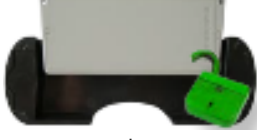

o El TeleTag® está fijado de forma permanente.

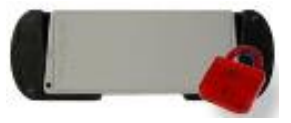

• Fije el soporte horizontalmente en el parabrisas con las cintas de doble cara proporcionadas.

Atención: al elegir la ubicación, teniendo en cuenta los ángulos de algunos parabrisas, asegúrese de conservar el espacio necesario para insertar la etiqueta en el soporte.

### 2.5 Parabrisas atérmico

Un parabrisas atérmico compuesto por láminas metálicas tiene como objetivo reducir parcialmente el calor en el interior del vehículo.

#### 2.5.1 Impacto del parabrisas atérmico en el funcionamiento

Dado que el metal bloquea las ondas de radio, el parabrisas atérmico influye en el desempeño del sistema. En la mayoría de los casos, un parabrisas atérmico cuenta con una zona no atérmica (véase ANEXO - lista no exhaustiva). Esta zona está prevista para los sistemas de radio (GPS, peaje electrónico, RFID...). Sin embargo, es posible que las distancias de lectura se reduzcan.

## Por lo tanto, es importante tener en cuenta este parámetro antes de la instalación y realizar las pruebas necesarias para definir la ubicación de los lectores.

#### 2.5.2 ¿Cómo reconocer un parabrisas atérmico?

La mayoría de los automovilistas identifican un parabrisas atérmico a simple vista. Este tipo de acristalamiento tiene un reflejo violeta, azul o azul petróleo a la luz del día. Sin embargo, este proceso sigue siendo bastante subjetivo y no siempre es fiable.

Existen otros métodos que permiten identificar un parabrisas atérmico. Algunos modelos tienen líneas de puntos en parte del acristalamiento. Estas marcas delimitan la superficie sin tratar que es atérmica y reacciona como un acristalamiento ordinario.

Situados bajo el número de serie, los símbolos introducidos por los fabricantes también permiten reconocer un parabrisas atérmico. Es un ícono pequeño con un termómetro. Un parabrisas atérmico se puede reconocer por sus reflejos en el cristal.

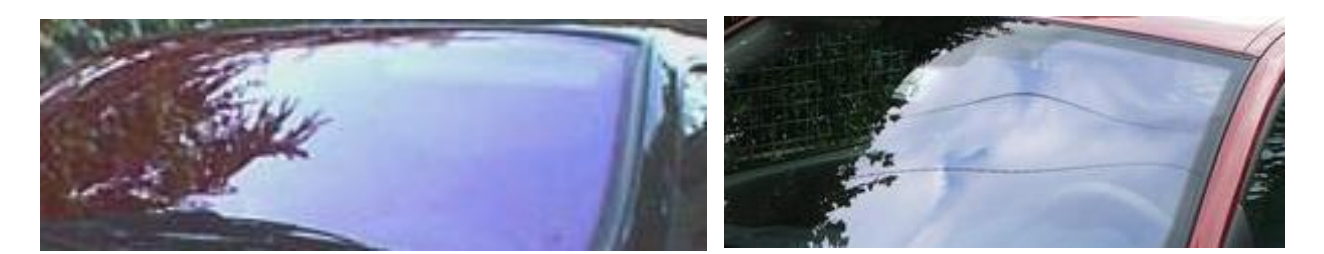

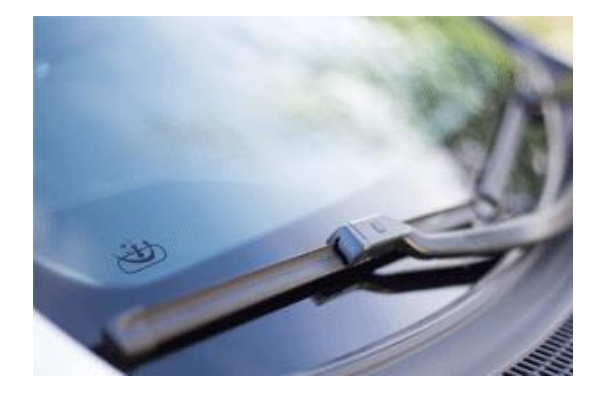

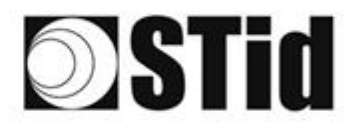

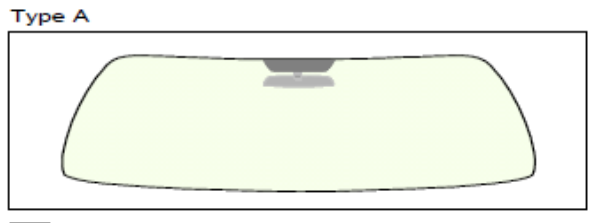

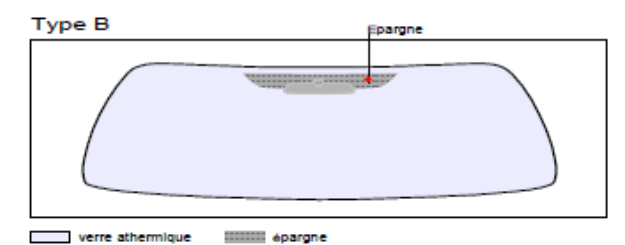

verre teinté (non athermique)

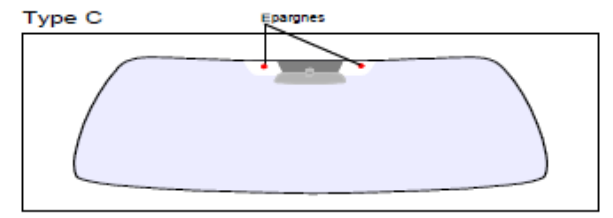

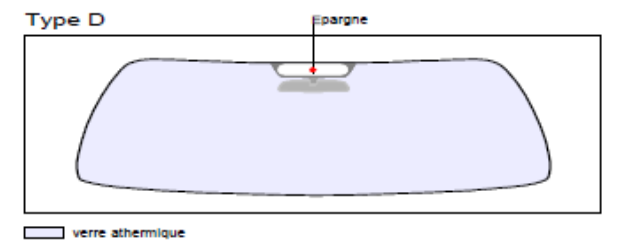

verre athermique

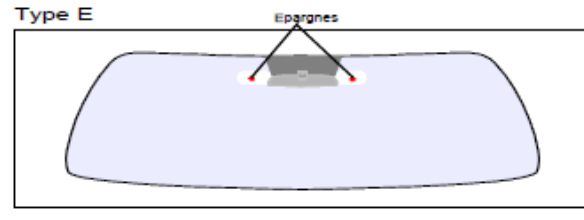

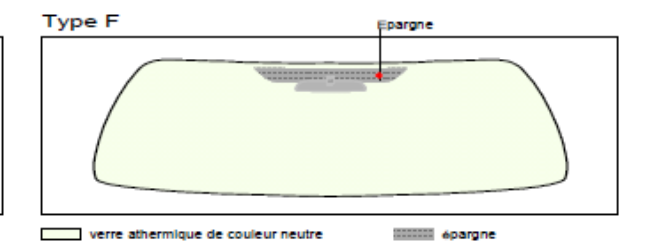

verre athermique

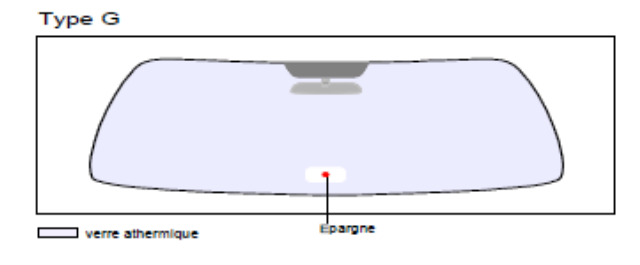

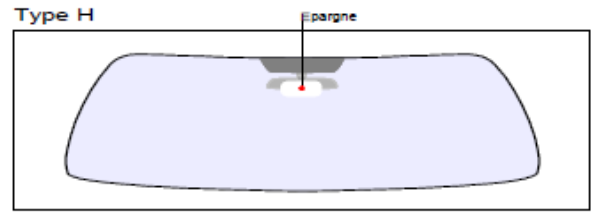

verre athermique

Type J

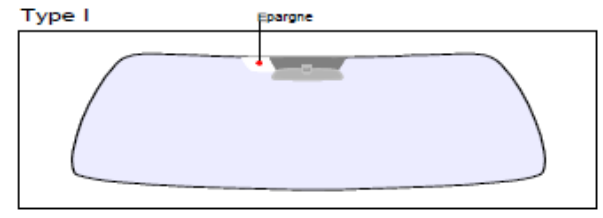

verre athermique (sans épargne)

verre athermique

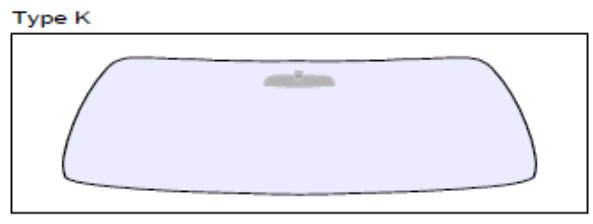

Type L Verre chauffant

verre athermique (sans épargne)

verre athermique de couleur neutre verre chauffrant

## 3- Enfoque de proyectos

Cuando se considera equipar un sitio con una configuración SPECTRE nano, es conveniente respetar ciertas etapas.

### 3.1 Análisis de sitio

Recopilar la información básica necesaria para definir la configuración que se mantendrá:

- Mapa del sitio
- Sentidos de circulación
- Dimensionamientos
- Tipos de vehículos a identificar.

#### 3.2 Definición de los objetivos

Zonas de identificación: definir el lugar dónde se desea identificar los vehículos:

- Ubicaciones
- Dimensiones.

#### 3.3 Elección de los materiales

A partir de los objetivos y restricciones recopilados en las etapas anteriores, se pueden considerar las primeras elecciones de equipos: tipo de lector, número de lectores, tipo de etiqueta...

Las restricciones guían las elecciones técnicas. Este análisis permite tener una buena visión de la factibilidad de la configuración deseada y eventualmente de los ajustes/compromisos necesarios.

#### 3.4 Definir las pruebas

Desde el principio, recomendamos definir las pruebas necesarias para validar la configuración con el cliente, si es que esta acción es necesaria. Para ello, es necesario asegurar la disponibilidad de los vehículos representativos (vehículos con parabrisas atérmicos y no atérmicos) y de los materiales necesarios para la validación.

## 4- Ejemplos de configuración

A continuación, se describen configuraciones de acceso de vehículos clásicos, para los cuales se indican las ubicaciones típicas que podrían considerarse para las antenas/los lectores.

Estas configuraciones son indicativas. Ellas son genéricas y tienen por finalidad contribuir al análisis. Los parámetros externos pueden influir en ciertos factores funcionales.

#### 4.1 Identificación del vehículo

#### 4.1.1 Casos de aplicación

• Identificación del vehículo mediante identificador adherido al parabrisas.

#### 4.1.2 Implementación

Se recomienda colocar el lector y determinar la posición de detección antes de la barrera, esto hace que la detección sea más confiable y le da tiempo al sistema para abrir la barrera.

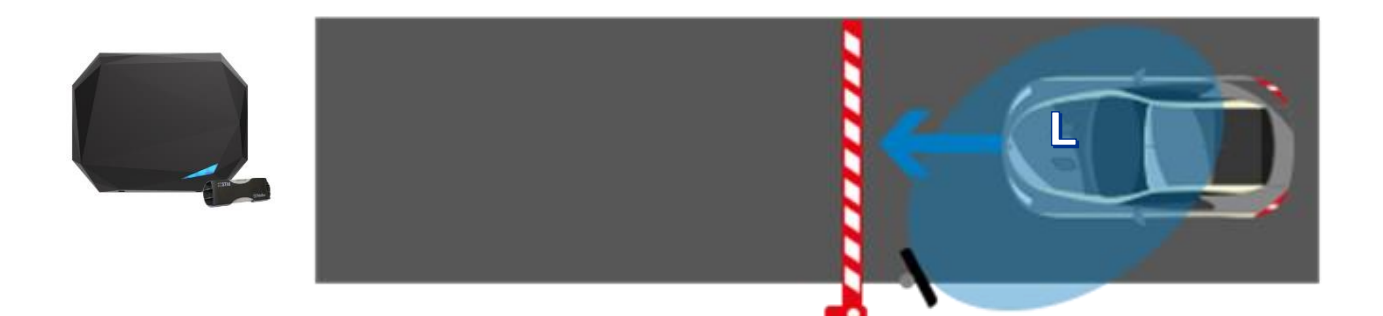

- Un SPECTRE nano implantado lateralmente en un mástil desplazado a 45° (2,5 m / 8 ft de altura). Posicionado antes de la barrera para que la detección ocurra con suficiente anticipación.
- Tag TeleTag<sup>®</sup> o etiqueta adhesiva ETA v2 <u>colocado a la izquierda del espejo central.</u>

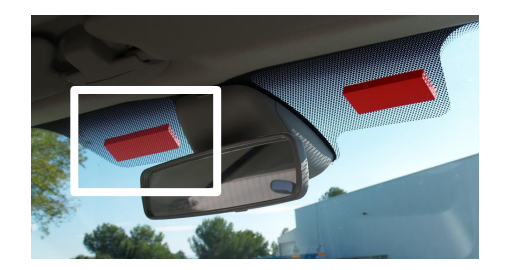

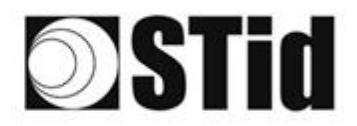

| 86  | 33 | 8  | 1  |    |   | 3  | 35 | 15 | 28 | 18 | 2  | 2  | 3  |   |    |    | 52 | 62 | 80        | 33 | 8  | 31 | 10 |    | 8   | 8 |
|-----|----|----|----|----|---|----|----|----|----|----|----|----|----|---|----|----|----|----|-----------|----|----|----|----|----|-----|---|
| 25  | 83 | 2  |    | 2  |   | 35 | 11 | 11 | 8  | 65 | 25 | 2  | 22 |   |    |    | 13 | 13 | 52        | 83 | 83 |    | 22 |    | 3.1 | 5 |
| 55  | 52 | 13 |    |    |   |    | 2  | 8  | 3  | 10 | 12 | 8  | 3  | 3 | 20 | 10 | 53 |    | <u>t:</u> | 10 | 5  | 8  |    |    | 2   | 1 |
| ÷., | 2  | ÷. | ÷. | Ψ. | - | ۰. | 2  | Ψ. |    |    | 17 | с. |    |   | -  | *  | ٠. | ۰. |           |    | -  | 11 | ۰. | Υ. |     | ÷ |

#### 4.1.3 Configuración con software Ultrys

| Bluetooth        | No se requiere activación del Bluetooth®.                                                                                                    |
|------------------|----------------------------------------------------------------------------------------------------|
| Potencia         | Configuración avanzada   Potencia   Tiempo de escaneo después de activar la lectura   Tiempo de escaneo después de activar la lectura   Tiempo de escaneo después de activar la lectura   Tiempo de escaneo después de activar la lectura   Tiempo de escaneo después de activar la lectura   Tiempo de escaneo después de activar la lectura   Tiempo de escaneo después de activar la lectura   Tiempo de escaneo después de activar la lectura   Tiempo de escaneo después de activar la lectura   Tiempo de escaneo después de activar la lectura   Posición de máscara EPC (byte)   Posición de filtro: el lector solo transmitirá los EPC que no tengan el filtro   Filtro RSSI   Valor RSSI   Inversión de filtro: el lector solo transmitirá los EPC de los identificadores con un RSSI por debajo del valor definido |
| Entradas/salidas | Administración de entradas Opciones de lectura RFID y comportamiento del lector según eventos externos (detector, bucle de tierra, etc.) Selección de modo de lectura RFID / Bluetooth® Lectura continua sin entrada para usar la entrada para activar una acción externa Activación de la salida (activada en el evento) Activación de relé (disparado en el evento) Cancelar Siguiente                                                                                                    |

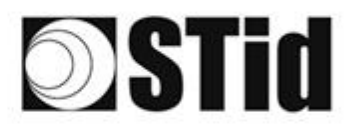

| 20 | (0,0)            | $\mathbb{R}^{2}$ | (0) | $\left\{ \boldsymbol{y}_{i}\right\}$ | $(\mathbf{r})$ | (0)          | $(\mathbf{r})$   | 18  | 25 | 18 | $\mathbb{R}$ | 2                | 28 | $\sim 10^{-1}$ | 010 |   | ${\mathbb S}^{\times}_{i}$ | $\{ \cdot \}$ | (0)      | $(\mathbf{x})$ | $\mathbb{R}^{2}$ | (0) | $\langle t \rangle$ | $(\mathbf{r})$ |        | 10 | 3 |
|----|------------------|------------------|-----|--------------------------------------|----------------|--------------|------------------|-----|----|----|--------------|------------------|----|----------------|-----|---|----------------------------|---------------|----------|----------------|------------------|-----|---------------------|----------------|--------|----|---|
| 25 | $\mathbb{R}^{2}$ | $\mathbb{R}^{2}$ | (2) |                                      |                | $\mathbb{S}$ | $\{\mathbf{r}\}$ | (2) | 35 | 65 | 25           | $\mathbb{C}^{n}$ | 32 | 25             |     |   | $\mathbb{S}^{2}$           | 23            | 55       | 33             | 83               | (2) | 35                  | $(\mathbf{z})$ | $\sim$ | 35 | 3 |
| 20 | 22               | 12               |     |                                      |                |              |                  | 88  | 25 | 00 | 12           | 32               | 2  | 3              | 120 |   | 53                         |               | 51       | 50             | 5                | 8   |                     |                |        | 22 | 1 |
| 10 | 27               | -                | 2   | ۳.                                   | -              |              | 2                | *   | 15 | 1  | 17           | 8                |    |                | -   | * | ٠.                         |               | <u>.</u> |                | -                | 1   | 5                   | Ξ.             | •      |    | ŝ |

#### 4.1.4 Área de detección

La distancia de detección, L, depende de los identificadores utilizados y del tipo de regulación (1):

|                     | L (en metros, para un p | arabrisas no térmico)    |
|---------------------|-------------------------|--------------------------|
|                     | ETSI                    | FCC                      |
| TeleTag®            | 0 < 1 < 15              | 0 < L < 15               |
| Ref. STid TLTA-W75B |                         |                          |
| Etiqueta ETA v2     | 0 < 1 < 15              | 0 < 1 < 16               |
| Ref. STid ETA-W75B  | 0 1 2 1 3               | 0 4 2 4 10               |
| Etiqueta            | 0 < 1 < 7               | 0 < 1 < 4 <sup>(2)</sup> |
| Ref. STid ETA-W83   | 5 2 7                   |                          |

(1) : las distancias de detección dependen del entorno de instalación del lector. Las perturbaciones externas pueden causar variaciones en la distancia de lectura.

(2) : Posibilidad de lectura más allá de la distancia indicada según el entorno.

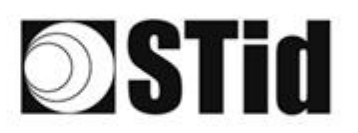

### 4.2 Identificación del conductor en un carril lateral

#### 4.2.1 Casos de aplicación

• Identificación del conductor a través de una tarjeta UHF con presentación de la credencial sin abrir la ventana o mediante una credencial virtual Bluetooth<sup>®</sup> (BLE)

#### 4.2.2 Implementación

Se recomienda colocar la antena y determinar la zona de detección <u>antes</u> de la barrera. Esto hace que la detección sea más confiable y da tiempo al sistema para abrir la barrera.

La detección no se ve afectada por la ventana, por lo que no es necesario abrir la ventana para que se detecte la credencial. Solo preséntaselo al lector.

Dado que el metal bloquea las ondas de radio, si el vehículo está equipado con ventanas atérmicas o blindadas, la detección solo será posible abriendo la ventana.

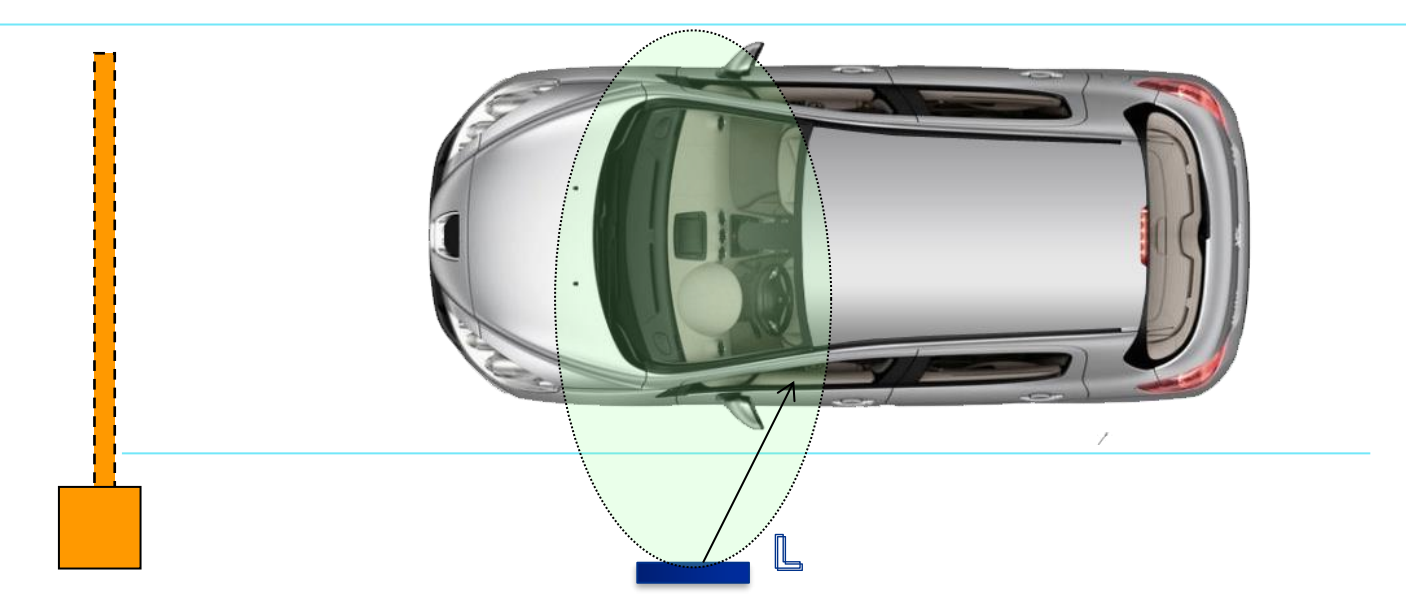

- Un lector SPECTRE nano instalado lateralmente, la parte inferior de la antena se coloca aproximadamente a 1m10 / 3,7 ft del suelo. Posicionado antes de la barrera para que la detección ocurra con suficiente anticipación.
- Identificadores: tarjeta ISO UHF (códigos de parte: CCTW490, CCTW360 o CCTR270) presentada al lector en la mano frente a la ventana lateral cerrada.
- Smartphone con aplicación STid Mobile ID<sup>®</sup> que almacena una credencial virtual Bluetooth<sup>®</sup>.

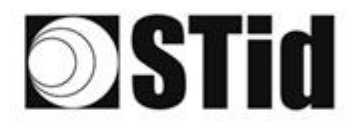

| 86 | 30 | 8  | 80 |    |   | 30 | (0) | 18      | 25 | 16 | $\mathbb{R}$ | 2  | 38 |   | 010 |   | ${\mathbb S}_{n}^{(i)}$ | $\{ \cdot \}$ | 85 | 33 | 22 | 31 | (0) | $(\mathbf{r})$ |   |    | 9 |
|----|----|----|----|----|---|----|-----|---------|----|----|--------------|----|----|---|-----|---|-------------------------|---------------|----|----|----|----|-----|----------------|---|----|---|
| 25 | 83 | 2  |    | 2  |   | 15 | 11  | $(\pi)$ | 35 | 65 | 35           | 12 | 52 |   |     |   | 53                      | 13            | 55 | 35 | 83 |    | 37  | 22             |   | S. | 8 |
| 55 | 22 | 13 | 2  |    |   |    |     | 8       | 2  | 10 | 12           | 12 | 2  | 3 | 120 | 1 | 53                      | 11            | 51 | 50 | 2  | 8  |     |                |   | 2  | 2 |
| 10 | 25 | -  | 2  | ۳. | - | Ξ. | 8   | ۳.      | 1  | Ξ. | 17           | 8  | 1  |   | -   | * | ٠.                      | ۰.            | 5  |    | -  | 1  | 5   | Ξ.             | • | .* | 2 |

#### 4.2.3 Configuración con software Ultrys

| Bluetooth<br>on 53 | <ol> <li>Importación del archivo de configuración de SECard para la<br/>parte de Bluetooth<sup>®</sup>.</li> </ol>                                                                                                    |
|--------------------|----------------------------------------------------------------------------------------------------|
|                    | 2- Seleccionar "UHF o Bluetooth®":                                                                                                    |
|                    | Configuración Bluetooth®                                                                                                    |
|                    | Nombre<br>Nombre de la configuración (14 caracteres máximo) Nano Blue                                                                                                    |
|                    | Modo de lectura  UHF o Bluetooth  UHF a Bluetooth  DHF a Bluetooth  Bluetooth  a UHF                                                                                                    |
|                    | Modo de lectura Bluetooth®     Código del sitio     Formato de datos Bluetooth®       ID privada     Image: C2FB     (Hexadecimal en 2 bytes)     Tamaño de ID Bluetooth®       ID privado si no CSN     Desplazamiento     0 B |
|                    | 3- Seleccionar el (los) modo(s) de identificación:                                                                                                    |
|                    | Configuración Bluetooth®                                                                                                    |
|                    | Modos de identificación y distancias de comunicación                                                                                                    |
|                    | ✓ Tarjeta     Manos libres       Hasta ≈0,5m     Hasta ≈5m       , , , , , , , , , , , , , , , , , , ,                                                                                                    |
|                    | Activación de la comunicación     Bluetooth® por detector/bucle de tierra     Hasta ≈1m     Hasta ≈1m     Hasta ≈5m                                                                                                    |
|                    | Botón de control remoto activo<br>☑ TapTap<br>④ Remote 1<br>↓ Hasta ≈5m                                                                                                    |
|                    |                                                                                                    |
|                    | Opciones del lector  Activación de LED en la conexión Bluetooth®  Desbloqueo del Smartphone requerido por el lector                                                                                                    |
|                    | Cancelar KAnterior Siguiente Siguiente                                                                                                    |
|                    | <u>Remoto</u> : modo de control remoto recomendado.                                                                                                    |
|                    | <u>Tarjeta</u> : Presente el Smartphone frente al lector como una tarjeta.                                                                                                    |
|                    | <u>TapTap</u> : Smartphone fijado en el salpicadero.                                                                                                    |

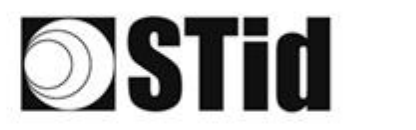

| Dotoncia  | Dara detección a monos de 4 metros / 17 ft recomendames                                                                     |
|-----------|----------------------------------------------------------------------------------------------------|
| Poleficia | configurar la potencia al 20% para no leer en un canal vecino.                                                              |
|           | Una mayor potencia significaría distancias de lectura más largas.                                                           |
|           |                                                                                                    |
|           | Configuración avanzada                                                                                                    |
|           |                                                                                                    |
|           | Potencia 20% ►                                                                                                    |
|           | Tiempo de escaneo después de activar la lectura<br>RFID UHF/Bluetooth 1 s                                                   |
|           | Filtro EPC                                                                                                    |
|           | Máscara EPC (Hexadecimal)                                                                                                   |
|           | Posición de máscara EPC (byte) 0 B                                                                                          |
|           | Inversión de filtro: el lector solo transmitirá los EPC que no tengan el filtro                                             |
|           | Filtro RSSI                                                                                                    |
|           | Valor RSSI Desactivado                                                                                                    |
|           | Inversión de filtro: el lector solo transmitirá los EPC de los identificadores<br>con un RSSI por debajo del valor definido |
|           |                                                                                                    |
|           | Cancelar Validar                                                                                                    |
|           |                                                                                                    |
|           |                                                                                                    |
|           |                                                                                                    |
|           |                                                                                                    |

#### 4.2.4 Área de detección

El conductor se identifica en un área de 0 a 4 metros (13 ft) con la tarjeta UHF.

La detección de Bluetooth® depende del modo de identificación seleccionado.

#### Entre dos autenticaciones BLE, hay un tiempo de espera de unos 3 segundos.

(1) : las distancias de detección dependen del entorno de instalación del lector. Las perturbaciones externas pueden causar variaciones en la distancia de lectura.

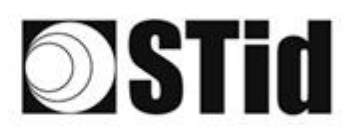

### 4.3 Identificación del vehículo O del conductor

#### 4.3.1 Casos de aplicación

- Identificación de usuarios con diferentes perfiles (empleados, visitantes, prestadores de servicios, etc.)
- Identificación de una flota mixta de coches y de dos ruedas

#### 4.3.2 Implementación

Se recomienda colocar el lector y determinar la posición de detección <u>antes</u> de la barrera. Esto hace que la detección sea más confiable y le da tiempo al sistema para abrir la barrera.

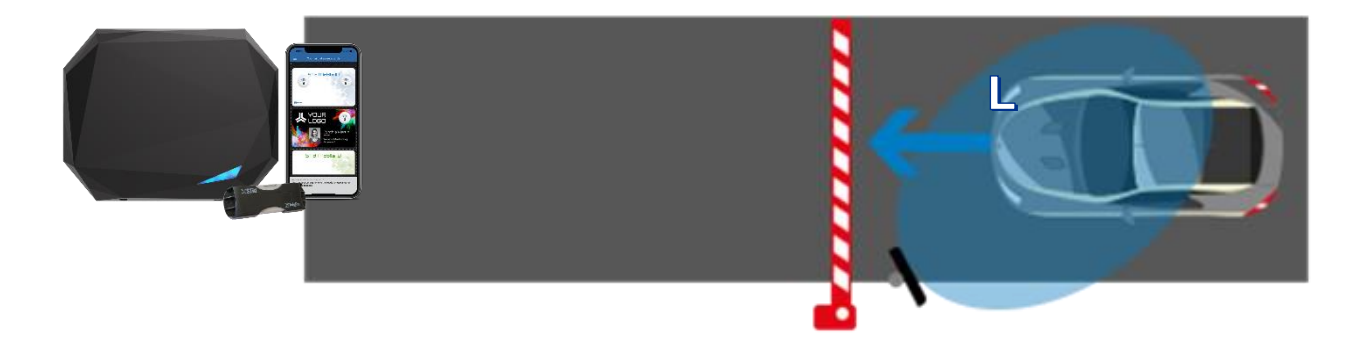

- Un SPECTRE nano implantado lateralmente en un mástil desplazado a 45° (2,5 m / 8 ft de altura). Posicionado antes de la barrera para que la detección ocurra con suficiente anticipación
- Identificador TeleTag<sup>®</sup> o etiqueta ETA v2 <u>colocado a la izquierda del espejo central</u>.
- Smartphone con aplicación STid Mobile ID<sup>®</sup> que almacena una credencial virtual Bluetooth<sup>®</sup>.

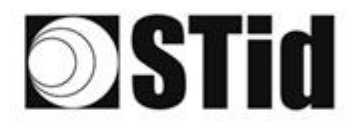

#### 4.3.3 Configuración con software Ultrys

| Bluetooth<br>On 5°3 | <ol> <li>Importación del archivo de configuración de SECard para la<br/>parte de Bluetooth<sup>®</sup>.</li> </ol>                                                                                      |
|---------------------|----------------------------------------------------------------------------------------------------|
|                     | 2- Seleccionar "UHF o Bluetooth®":                                                                                                    |
|                     | 1) 2 3 4       Configuración Bluetooth®                                                                                                    |
|                     | Nombre<br>Nombre de la configuración (14 caracteres máximo) Nano Blue                                                                                                    |
|                     | Modo de lectura  UHF o Bluetooth  UHF a Bluetooth  O Bluetooth  a UHF                                                                                                    |
|                     | Modo de lectura Bluetooth® Código del sitio Formato de datos Bluetooth®                                                                                                    |
|                     | O     ID privada     C2FB     (Hexadecimal<br>en 2 bytes)     Tamaño de ID<br>Bluetooth®     ■ — 4 B       O     ID privado si no CSN     Desplazamiento     ■ — 0 B       O     Solo CSN     Invertido |
|                     | 3- Seleccionar el (los) modo(s) de identificación:                                                                                                    |
|                     | 1)2)3)4       Configuración Bluetooth®                                                                                                    |
|                     | Modos de identificación y distancias de comunicación                                                                                                    |
|                     | Hasta ~0.5m                                                                                                    |
|                     | □ Activación de la comunicación ☑ Remoto<br>Bluetooth® por detector/bucle de tierra                                                                                                    |
|                     | Hasta ~1m                                                                                                    |
|                     | Botón de control remoto activo  TapTap  Hasta *5m  Hasta *5m                                                                                                    |
|                     | Opciones del lector                                                                                                    |
|                     | Activación de LED en la conexión Bluetooth® Desbloqueo del Smartphone requerido por el lector                                                                                                    |
|                     | Cancelar KAnterior Siguiente                                                                                                    |
|                     | <u>Remoto</u> : modo de control remoto recomendado.                                                                                                    |
|                     | <u>TapTap</u> : Smartphone fijado en el salpicadero.                                                                                                    |

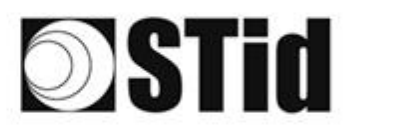

| Potencia |                                                                                                    |                         |
|----------|----------------------------------------------------------------------------------------------------|-------------------------|
|          | Configuración avanzada                                                                               |                         |
|          | Potencia                                                                                             | (100% ►                 |
|          | Tiempo de escaneo después de activar la lectura<br>RFID UHF/Bluetooth                                | i 🗕 1 s                 |
|          | Filtro EPC                                                                                           |                         |
|          | Máscara EPC (Hexadecimal)                                                                            |                         |
|          | Posición de máscara EPC (byte)                                                                       | <b>□</b> 0 B            |
|          | □ Inversión de filtro: el lector solo transmitirá los EPC                                            | que no tengan el filtro |
|          | Filtro RSSI                                                                                          |                         |
|          | Valor RSSI                                                                                           | Desactivado             |
|          | Inversión de filtro: el lector solo transmitirá los EPC<br>con un RSSI por debajo del valor definido | de los identificadores  |
|          |                                                                                                    |                         |
|          | Cancelar Va                                                                                          | lidar                   |
|          |                                                                                                    |                         |
|          |                                                                                                    |                         |

#### 4.3.4 Área de detección

La distancia de detección, L, depende de los identificadores utilizados y del tipo de regulación <sup>(1)</sup>:

|                                       | L (en metros, para un p | parabrisas no térmico)   |
|---------------------------------------|-------------------------|--------------------------|
|                                       | ETSI                    | FCC                      |
| TeleTag®<br>Ref. STid TLTA-W75B       | 0 < L < 15              | 0 < L < 15               |
| Etiqueta ETA v2<br>Ref. STid ETA-W75B | 0 < L < 15              | 0 < L < 16               |
| Etiqueta<br>Ref. STid ETA-W83         | 0 < L < 7               | 0 < L < 4 <sup>(2)</sup> |

(1) : Las distancias de detección dependen del entorno de instalación del lector. Las perturbaciones externas pueden causar variaciones en la distancia de lectura.

(2) : Posibilidad de lectura más allá de la distancia indicada según el entorno.

#### Entre dos autenticaciones BLE, hay un tiempo de espera de unos 3 segundos.

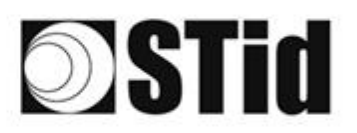

#### 4.4 Identificación del vehículo y luego del conductor

#### 4.4.1 Casos de aplicación

- Vehículos compartidos
- Sitios sensibles
- Estaciones de autobús

#### 4.4.2 Implementación

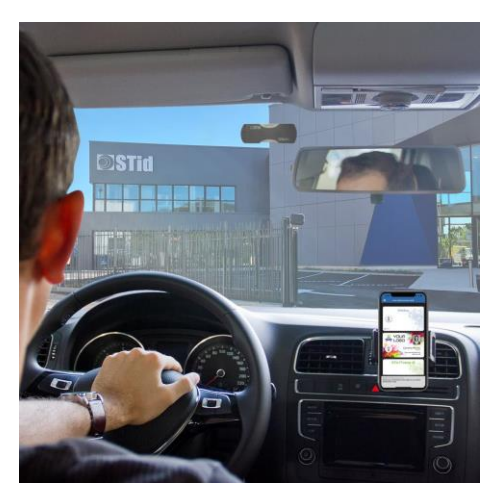

El vehículo se identifica a través de una etiqueta de parabrisas UHF y el conductor a través del Smartphone y la credencial virtual de Bluetooth<sup>®</sup>.

Se recomienda colocar el lector y determinar la

posición de detección <u>antes</u> de la barrera. Esto hace que la detección sea más confiable y le da tiempo al sistema para abrir la barrera.

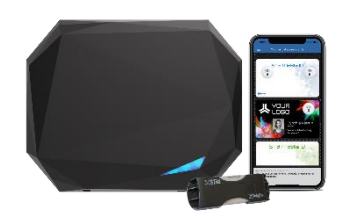

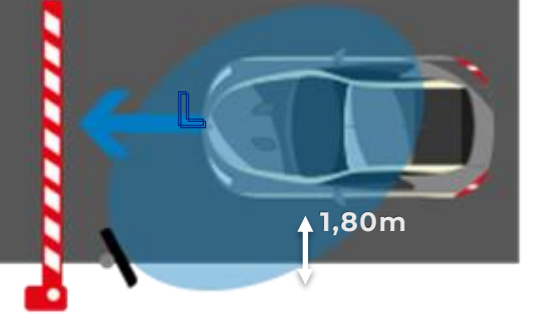

- Un SPECTRE nano implantado lateralmente en un mástil desplazado a 45° (2,5 m de altura). Posicionado antes de la barrera para que la detección ocurra con suficiente anticipación.
- Identificador TeleTag<sup>®</sup> o etiqueta <u>colocado a la izquierda del espejo central.</u>
- Smartphone con aplicación STid Mobile ID<sup>®</sup> que almacena una credencial virtual Bluetooth<sup>®</sup>.

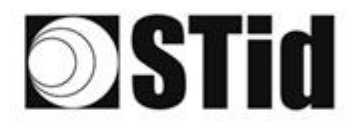

| 20 | 33 | 8          | 8  | $\langle \tau \rangle$ |   | 3  | 35 | 18 | 25 | 18 | 28 | 2  | 2  |   | 10 |    | 52 | 62 | 20 | 33 | 8  | 35                            | $\langle e \rangle$ |    |   | 10 | 9 |
|----|----|------------|----|------------------------|---|----|----|----|----|----|----|----|----|---|----|----|----|----|----|----|----|-------------------------------|---------------------|----|---|----|---|
| 55 | 83 | 2          |    |                        |   | 35 | 15 |    | 8  | 65 | 35 | 2  | 22 |   |    |    | 23 | 13 | 52 | 35 | 83 | $\left\{ \mathbf{r} \right\}$ | 37                  |    |   | S. | 8 |
| 50 | 22 | <b>1</b> 2 | 2  |                        |   |    |    | 8  | 2  | 10 | 17 | 8  | 2  | 1 |    | 1  | 53 |    | 51 | 10 | 2  | 8                             |                     |    |   | 2  | 1 |
| 10 | 27 | -          | ÷. | ۳.                     | - | Ξ. | 2  | ۰. | 3  | Ξ. | 1  | S. | 1  |   |    | ÷. | ٠. | ۰. | 1  |    | -  | ÷.                            | 5                   | Ξ. | * |    | ģ |

#### 4.4.3 Configuración con software Ultrys

| Bluetooth<br>On 53 | <ol> <li>Importación del archivo de configuración de SECard para la<br/>parte de Bluetooth<sup>®</sup>.</li> </ol>                                                                                                    |
|--------------------|----------------------------------------------------------------------------------------------------|
|                    | 2- Seleccionar "UHF a Bluetooth®":                                                                                                    |
|                    | Configuración Bluetooth®                                                                                                    |
|                    | Nombre<br>Nombre de la configuración (14 caracteres máximo) <mark>Nano Blue</mark>                                                                                                    |
|                    | O     UHF o Bluetooth®     O     UHF a Bluetooth®     O     Bluetooth® a UHF                                                                                                    |
|                    | Modo de lectura Bluetooth®     Código del sitio     Formato de datos Bluetooth®       ID privada     C2FB     (Hexadecimal<br>en 2 bytes)     Tamaño de ID<br>Bluetooth®       ID privado si no CSN     Desolazamiento     0 B |
|                    | O solo CSN □ Invertido<br>3- Seleccionar el (los) modo(s) de identificación:                                                                                                    |
|                    |                                                                                                    |
|                    | Configuración Bluetooth®                                                                                                    |
|                    | Modos de identificación y distancias de comunicación                                                                                                    |
|                    | Hasta ~0.5m                                                                                                    |
|                    | Activación de la comunicación     Activación      Bluetooth® por detector/bucle de tierra                                                                                                    |
|                    | Hasta ~1m                                                                                                    |
|                    | Botón de control remoto activo  TapTap  Hasta ~5m  Hasta ~5m                                                                                                    |
|                    | Opciones del lector                                                                                                    |
|                    | Activación de LED en la conexión Bluetooth Desbloqueo del Smartphone requerido por el lector                                                                                                    |
|                    | Cancelar K Anterior Siguiente Siguiente                                                                                                    |
|                    | <u>Remoto</u> : modo de control remoto recomendado.                                                                                                    |
|                    | <u>TapTap</u> : Smartphone fijado en el salpicadero.                                                                                                    |

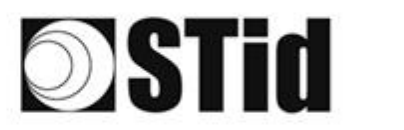

| Potencia | Configuración avanzada                                                                                 |                           |
|----------|----------------------------------------------------------------------------------------------------|---------------------------|
|          | Potencia                                                                                               | 🥡 ∢ 100% ►                |
|          | Tiempo de escaneo después de activar la lectura<br>RFID UHF/Bluetooth                                  | i 🗕 1s                    |
|          | Filtro EPC                                                                                             |                           |
|          | Máscara EPC (Hexadecimal)                                                                              |                           |
|          | Posición de máscara EPC (byte)                                                                         | ∎—— 0 В                   |
|          | Inversión de filtro: el lector solo transmitirá los EPC                                                | que no tengan el filtro   |
|          | Filtro RSSI                                                                                            |                           |
|          | Valor RSSI                                                                                             | Desactivado               |
|          | ☐ Inversión de filtro: el lector solo transmitirá los EPC<br>con un RSSI por debajo del valor definido | de los identificadores    |
|          | Cancelar Va                                                                                            | lidar                     |
|          |                                                                                                    |                           |
|          | Nota: si la lectura es efectiva en otro canal<br>lectura en el canal deseado.                          | , adapte la potencia para |

#### 4.4.4 Área de detección

La distancia de detección, L, depende de los identificadores utilizados y del tipo de regulación <sup>(1)</sup>:

|                                              | L (en metros, para un p | arabrisas no térmico) |
|----------------------------------------------|-------------------------|-----------------------|
|                                              | ETSI                    | FCC                   |
| TeleTag <sup>®</sup><br>Ref. STid TLATA-W75B | 7 < L < 15              | 7 < L < 15            |
| Etiqueta<br>Ref. STid ETA-W75B               | 7 < L < 15              | 7 < L < 16            |
| Etiqueta<br>Ref. STid ETA-W83                | 7 < L < 7               | 0 < L < 4             |

El tiempo de autenticación de las dos tecnologías combinadas es de alrededor de dos segundos. Entre dos autenticaciones Bluetooth<sup>®</sup>, hay un tiempo de espera de aproximadamente 3 segundos.

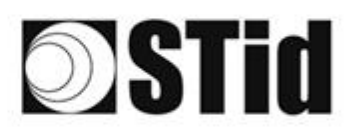

#### 4.5 Identificación del conductor y luego del vehículo

#### 4.5.1 Casos de aplicación

- Vehículos compartidos
- Sitios sensibles
- Estaciones de autobús

#### 4.5.2 Implementación

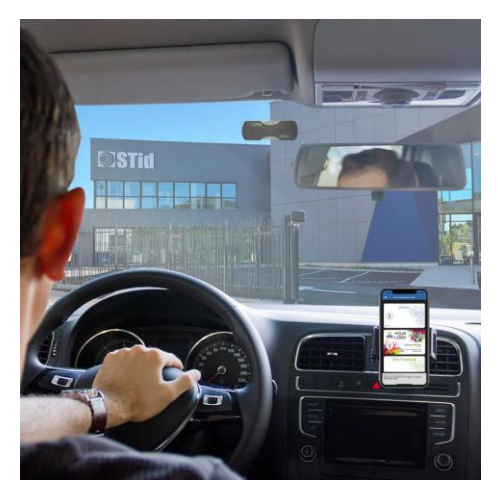

El conductor se identifica a través del Smartphone y la credencial virtual de Bluetooth® y el vehículo a través de una etiqueta de parabrisas UHF.

Se recomienda colocar el lector y determinar la posición de detección antes de la barrera. Esto hace que la detección sea más confiable y le da tiempo al sistema para abrir la barrera.

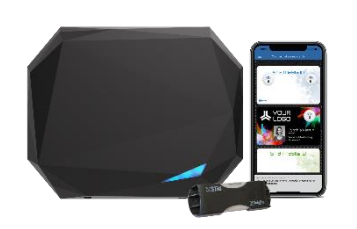

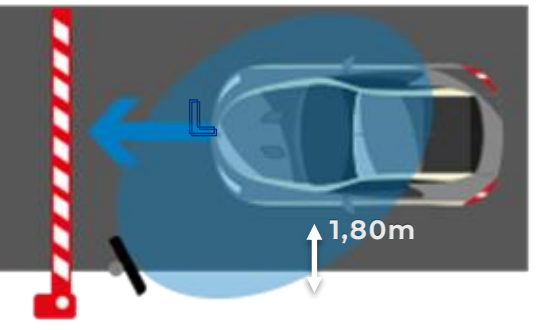

- Un SPECTRE nano implantado lateralmente en un mástil desplazado a 45° (2,5 m / 8 ft de altura). Posicionado antes de la barrera para que la detección ocurra con suficiente anticipación.
- Identificador TeleTag<sup>®</sup> o etiqueta <u>colocado a la izquierda del espejo central.</u>
- Smartphone con aplicación STid Mobile ID<sup>®</sup> que almacena una credencial virtual Bluetooth<sup>®</sup>.

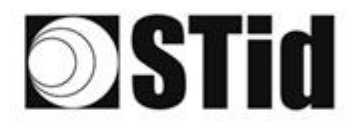

#### 4.5.3 Configuración con software Ultrys

| Bluetooth<br>On 5°3 | <ol> <li>Importación del archivo de configuración de SECard para la<br/>parte de Bluetooth<sup>®</sup>.</li> </ol>                                                                                   |
|---------------------|----------------------------------------------------------------------------------------------------|
|                     | 2- Seleccionar "UHF a Bluetooth®":                                                                                                    |
|                     | 1)2       3)4         Configuración Bluetooth® - Cargado de un .pse                                                                                                    |
|                     | Nombre<br>Nombre de la configuración (14 caracteres máximo) <mark>Nano Blue</mark>                                                                                                    |
|                     | Modo de lectura       O UHF o Bluetooth®       O UHF a Bluetooth®       Bluetooth® a UHF                                                                                                    |
|                     | Modo de lectura Bluetooth® Código del sitio Formato de datos Bluetooth®                                                                                                    |
|                     | O     ID privada     C2FB     (Hexadecimal<br>en 2 bytes)     Tamaño de ID<br>Bluetooth©     ■1 4 B       O     ID privado si no CSN     Desplazamiento     1 0 B       O     Solo CSN     Invertido |
|                     | 3- Seleccionar el (los) modo(s) de identificación:                                                                                                    |
|                     | Configuración Bluetooth®                                                                                                    |
|                     | Modos de identificación y distancias de comunicación                                                                                                    |
|                     | Hasta ~0.5m                                                                                                    |
|                     | □ Activación de la comunicación<br>Bluetooth® por detector/bucle de tierra                                                                                                    |
|                     | Hasta ~1m                                                                                                    |
|                     | Boton de control remoto activo                                                                                                    |
|                     | Opciones del lector                                                                                                    |
|                     | ☐ Activación de LED en la conexión Bluetooth® ☐ Desbloqueo del Smartphone requerido por el lector                                                                                                    |
|                     | Cancelar KAnterior Siguiente                                                                                                    |
|                     | <u>Remoto</u> : modo de control remoto recomendado.                                                                                                    |
|                     | <u>TapTap</u> : Smartphone fijado en el salpicadero.                                                                                                    |

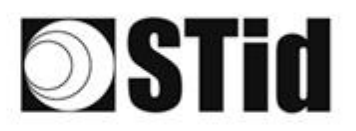

| Potencia | Configuración avanzada                                                                                                   |               |
|----------|----------------------------------------------------------------------------------------------------|---------------|
|          | Potencia 🧃 🕯 1                                                                                                    | 00% 🕨         |
|          | Tiempo de escaneo después de activar la lectura<br>RFID UHF/Bluetooth                                                    | —— 1 s        |
|          | Filtro EPC                                                                                                    |               |
|          | Máscara EPC (Hexadecimal)                                                                                                |               |
|          | Posición de máscara EPC (byte)                                                                                           | — 0 B         |
|          | Inversión de filtro: el lector solo transmitirá los EPC que no tengan e                                                  | l filtro      |
|          | Filtro RSSI                                                                                                    |               |
|          | Valor RSSI                                                                                                    | Desactivado   |
|          | ☐ Inversión de filtro: el lector solo transmitirá los EPC de los identifica<br>con un RSSI por debajo del valor definido | dores         |
|          | Cancelar Validar                                                                                                    |               |
|          |                                                                                                    |               |
|          | Nota: si la lectura es efectiva en otro canal, adapte la j<br>lectura en el canal deseado.                               | ootencia para |

#### 4.5.4 Área de detección

| La distancia de detección,<br>L, depende de los                        | L (en metros, para un p | arabrisas no térmico) |  |  |  |  |  |
|------------------------------------------------------------------------|-------------------------|-----------------------|--|--|--|--|--|
| identificadores utilizados<br>y del tipo de regulación <sup>(1):</sup> | ETSI                    | FCC                   |  |  |  |  |  |
| TeleTag®                                                               | 0 < L < 15              | 0 < L < 15            |  |  |  |  |  |
| Ref. STid TLTA-W75B                                                    |                         |                       |  |  |  |  |  |
| Etiqueta ETA v2                                                        | 0 < 1 < 15              | 0 < L < 16            |  |  |  |  |  |
| Ref. STid ETA-W75B                                                     |                         |                       |  |  |  |  |  |
| Etiqueta                                                               | 0 < 1 < 7               | $0 < 1 < 4^{(2)}$     |  |  |  |  |  |
| Ref. STid ETA-W83                                                      |                         | 0 . L . 4             |  |  |  |  |  |

(1) : Las distancias de detección dependen del entorno de instalación del lector. Las perturbaciones externas pueden causar variaciones en la distancia de lectura.

(2) : Posibilidad de lectura más allá de la distancia indicada según el entorno.

### El tiempo de autenticación de las dos tecnologías combinadas es de alrededor de dos segundos. Entre dos autenticaciones BLE, hay un tiempo de espera de unos 3 segundos.

## 5- Parámetros de Entrada / Salida / Relé

### 5.1 Introducción

Los lectores SPECTRE nano están equipados con una entrada (IN), una salida (OUT) y et un relé de potencia.

Los lectores ofrecen así la posibilidad de:

- Configurar la activación de la lectura. Por ejemplo: por medio de una barrera fotoeléctrica o un bucle de detección en el suelo.
- Activar una acción en la salida del lector leyendo, por ejemplo, etiquetas específicas.

Su funcionamiento es configurable utilizando el software ULTRYS.

| ULTRYS                     |                                         | Admir                                               | nistrador 🗕 🗙                         |
|----------------------------|-----------------------------------------|-----------------------------------------------------|---------------------------------------|
| uut                        | C U S C C C C C C C C C C C C C C C C C | configuración de lectores<br>rear una configuración | Ø                                     |
| Nano Blue (Con el lecto    | tor USB)                                | 💶 ES                                                | • 🖬 🛈                                 |
|                            | 1                                       | 1 2 3 4 5 6                                         | 7 8 9                                 |
| Configuración III TRYS     | Configuración de la instalación         |                                                     |                                       |
| coniguration of the        |                                         |                                                     | Configuración<br>avanzada             |
| Configuración de lectores  |                                         | Off                                                 | Parámetros de<br>entradas/<br>salidas |
|                            |                                         |                                                     |                                       |
| Identificadores de usuario |                                         |                                                     |                                       |
|                            |                                         |                                                     |                                       |
|                            |                                         |                                                     |                                       |
|                            |                                         |                                                     |                                       |
| ,                          | K Anterior                              | Siguiente ≫                                         |                                       |

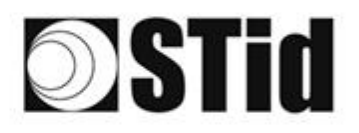

| Administración de er                                                                            | ntradas                                                                                                    |                                                                                 | 1 2 3                                     |
|-------------------------------------------------------------------------------------------------|----------------------------------------------------------------------------------------------------|---------------------------------------------------------------------------------|-------------------------------------------|
| Opciones de lectura RFI<br>bucle de tierra, etc.)                                               | D y comportamiento del le                                                                                   | ctor según eventos exte                                                         | mos (detector,                            |
| Selección de modo de<br>lectura RFID /<br>Bluetooth®                                            | Lectura continua sin entra                                                                                  | da analisa ang ang ang ang ang ang ang ang ang an                               |                                           |
| Selección de opciones<br>para usar la entrada<br>para activar una<br>acción externa<br>Cancelar | <ul> <li>Activación del LED y/</li> <li>Activación de la salida</li> <li>Activación de relé (dis</li> </ul> | o zumbador personalizado:<br>a (activada en el evento)<br>sparado en el evento) | s (disparado en el evento)<br>Siguiente 🔉 |
| Administración de sa                                                                            | alidas                                                                                                    |                                                                                 | 1 2 3                                     |
| Selección del tipo de sali                                                                      | da                                                                                                    | Arranque a V+                                                                   | (V out) •                                 |
| Estado de la salida                                                                             |                                                                                                    | Abierto                                                                         | Mantener<br>Cerrado durante la            |
| Salida 1                                                                                        |                                                                                                    |                                                                                 | detección                                 |
| Cancelar                                                                                        | ≪ Anterior                                                                                                  |                                                                                 | Siguiente ≫                               |
| Gestión de enlaces                                                                              |                                                                                                    |                                                                                 | 1)23                                      |
| Activar el relevador cuar                                                                       | ndo se detecta un tag                                                                                       | Off                                                                             |                                           |
|                                                                                                 |                                                                                                    |                                                                                 |                                           |
| Cancelar                                                                                        | K Anterior                                                                                                  |                                                                                 | Validar                                   |

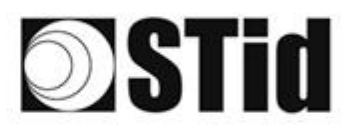

| 85 | (0,0) | $\mathbb{R}^{2}$ | (0) | $(\mathbf{r})$ | $(\mathbf{z})$ | (0) | (0) | 18  | 25 | 18 | $\mathbb{R}^{2}$ | 22               | 28 | $\sim 10^{-1}$ | 010 |   | ${\mathbb C}^{(n)}$ | $\{ \cdot \}$ | (0)        | (2) | $\mathbb{R}^{2}$ | 31 | 30 | $(\mathbf{r})$ | $(\mathbf{r})$ | $(\theta)$ | 13 |
|----|-------|------------------|-----|----------------|----------------|-----|-----|-----|----|----|------------------|------------------|----|----------------|-----|---|---------------------|---------------|------------|-----|------------------|----|----|----------------|----------------|------------|----|
| 55 | 83    | 5                |     | 22             |                | 15  | 15  | (2) | 85 | 65 | 35               | $\mathbb{C}^{n}$ | 32 |                |     |   | $\mathbb{S}^{2}$    | 13            | 20         | 35  | 83               |    | 32 |                |                | 55         | 8  |
| 53 | 52    | 13               | 2   |                |                |     |     | 88  | 3  | 10 | 12               | 32               | 25 | 3              | 120 |   | 53                  |               | <u>*</u> 1 | 10  | 5                | 8  |    |                |                | 22         | 3  |
|    | 27    | 2                |     | ۳.             | -              | Ξ.  | 2   | Υ.  | 3  | Ξ. | 17               | 8                | 1  |                |     | * | ٠.                  | ۰.            |            | -   | -                | 1  | 5  | Ξ.             | -              |            | ġ  |

### 5.2 Entrada

La entrada es verificada por el lector cada 50 ms.

Cuando se detecta una entrada, el lector realiza la acción configurada.

Al aplicar un potencial OV en la entrada IN, la información sobre la presencia de una señal en la entrada se transmite al lector.

Si no se aplica potencial a la entrada IN, la entrada se considera inactiva.

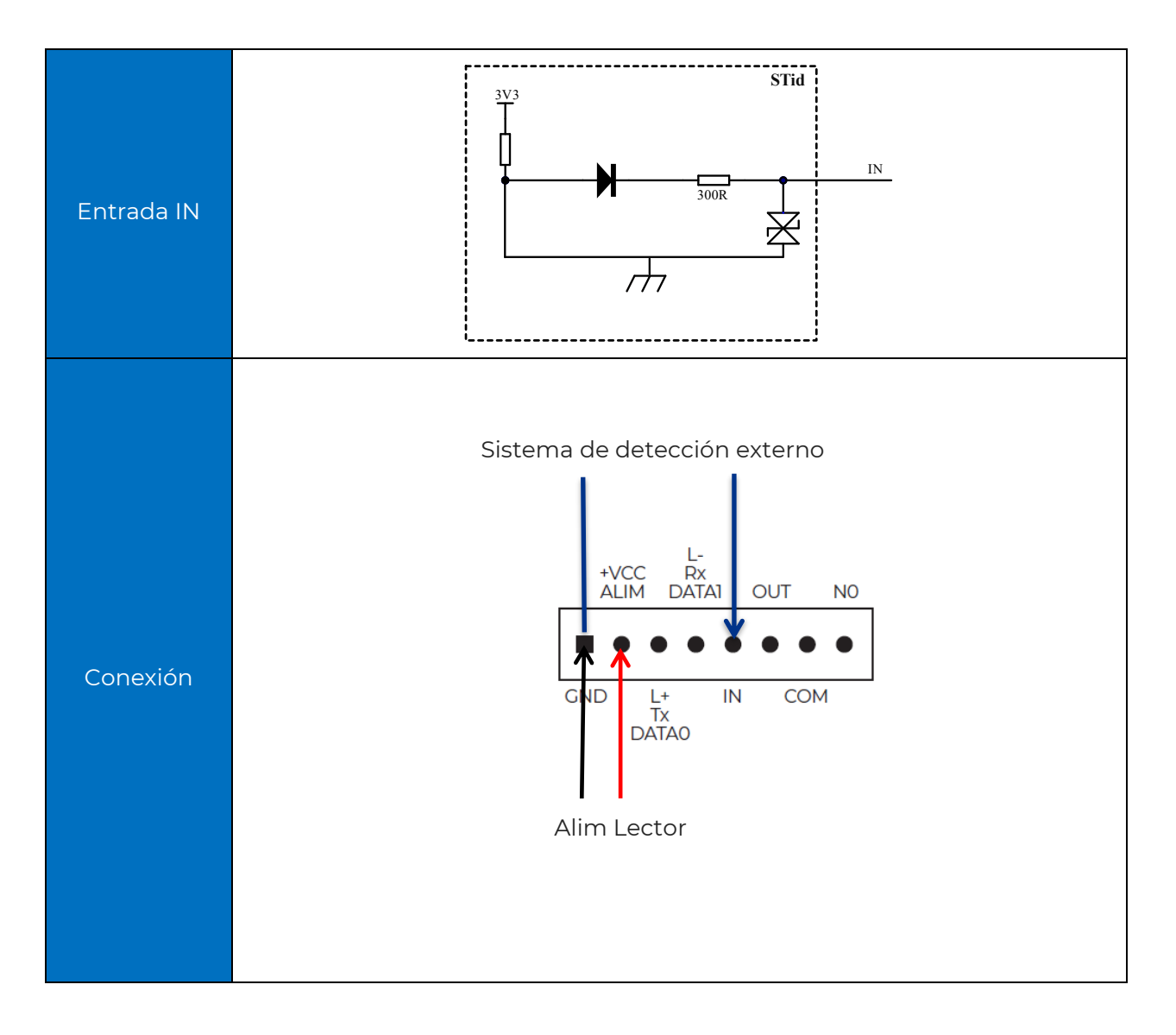

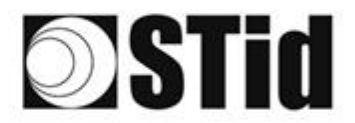

## 5.2.1 Ejemplo: activación de la lectura en detección de presencia del vehículo por detector OPEX

#### Material de detección de presencia

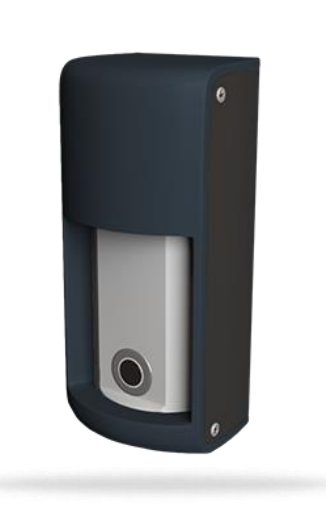

#### DETECT-VEHICLE-01

El detector de presencia OPTEX ha sido diseñado para detectar de manera fiable la presencia de un vehículo parado o en movimiento a una velocidad de hasta 20 km/h.

La detección de hiperfrecuencias junto con un sensor de ultrasonidos, proponen 5 niveles de reglaje de la sensibilidad.

Este accesorio se conecta fácilmente al lector SPECTRE nano, lo que permite activar la lectura de los tags cuando pase un vehículo.

#### Parámetros con software ULTRYS

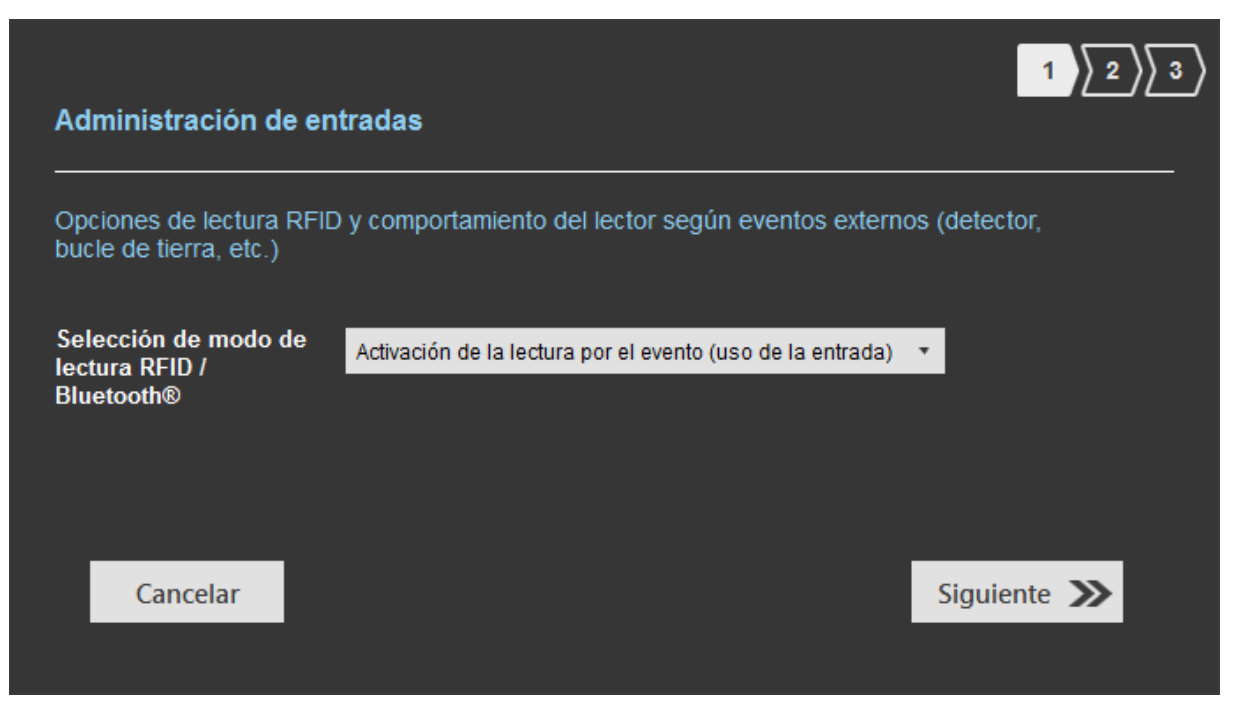

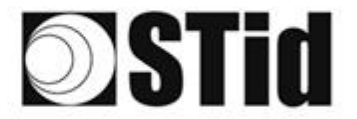

| 86 | 33 | 35 | (0) |    |   | 3  | 35 | 18      | 25 | 16 | ेर | 22 | 28 | 10 | 10  |   | ${\mathbb S}^{\times}_{-}$ | $\{ \cdot \}$ | 85 | 33 | 83 | 31 | 3  |    |    | 18 |
|----|----|----|-----|----|---|----|----|---------|----|----|----|----|----|----|-----|---|----------------------------|---------------|----|----|----|----|----|----|----|----|
| 55 | 83 | 2  |     | 2  |   | 8  | 11 | $(\pi)$ | 25 | 65 | 15 | 12 | 52 |    |     |   | 23                         | 23            | 55 | 35 | 83 |    | 32 |    | 33 |    |
| 55 | 22 | 12 |     |    |   |    |    | 8       | 25 | 15 | 12 | 12 | 2  | 3  | 120 | 1 | 53                         | 23            | 51 | 10 | 5  | 8  |    |    | 1  | 15 |
| ٠. | 21 | -  | ÷.  | Ψ. | • | Ξ. | 2  | ۰.      |    | Υ. | 17 | с. |    |    |     | * | ٠.                         | ۰.            | 1  | Ξ. | -  | ÷1 | ۰. | Ξ. |    | 2  |

#### Conexión

#### Bloque de terminales OPTEX

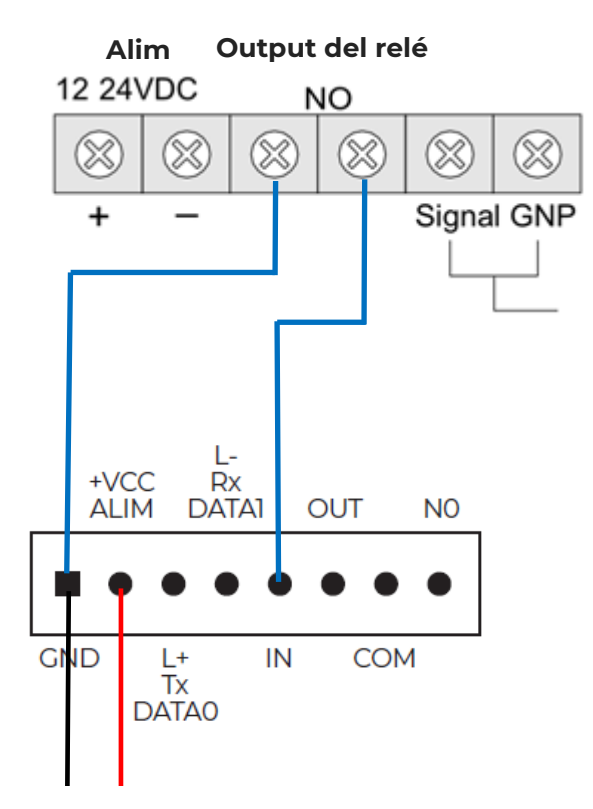

Alim lector 12Vdc

#### Funcionamiento

Cuando un vehículo es detectado por el detector OPTEX, el relé del detector cambia a "cerrado", la información se envía al lector a través de la entrada IN. El lector inicia la lectura mientras la entrada esté activa.

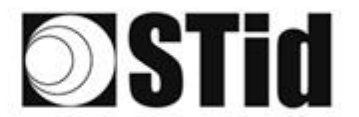

#### Ubicación 1

El sensor OPTEX se encuentra a 5 m (16 ft) del lector SPECTRE nano con la siguiente configuración:

- Sensibilidad = 5 (máx.)
- Distancia de detección establecida en 4 m (13 ft)
- Orientado perpendicular a la dirección del tráfico.

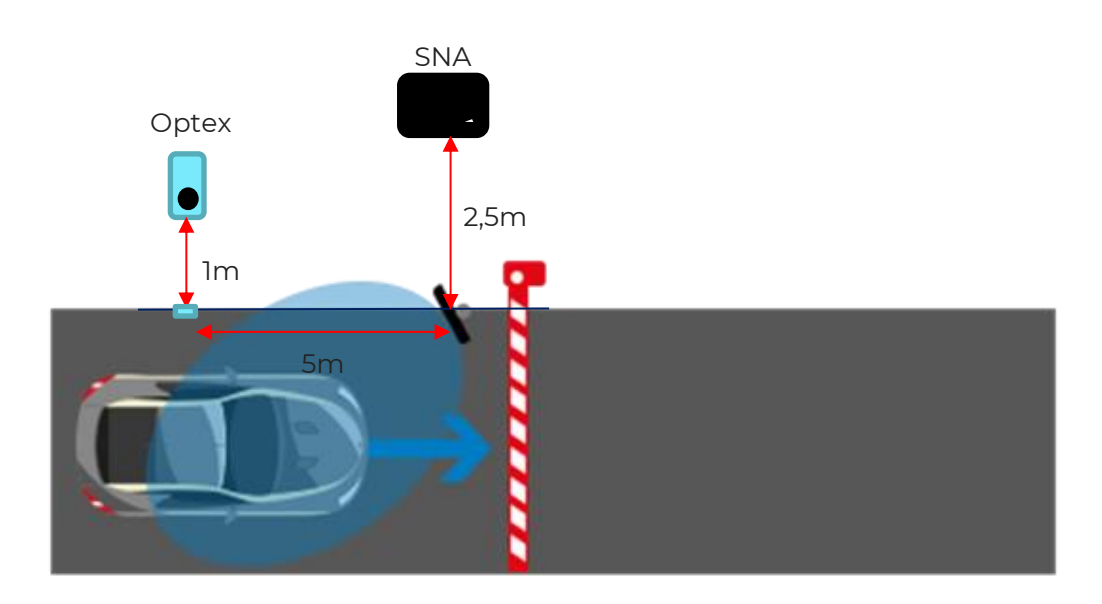

Los identificadores utilizados son:

- Etiqueta o TeleTag<sup>®</sup>
- Credencial virtual (modo manos libres, soporte telefónico)

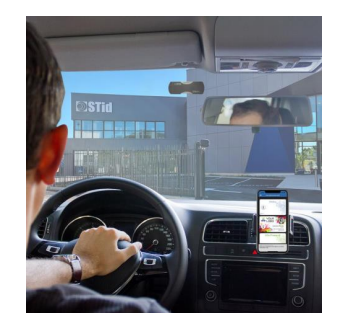

Detección UHF: 2 metros / 7 ft del SPECTRE nano, conduciendo a paso de peatón. Detección Bluetooth<sup>®</sup> en modo manos libres: 1 metro / 3 ft del lector, conduciendo a paso.

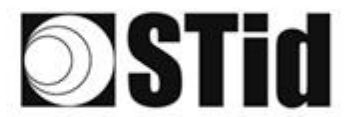

#### Ubicación 2

El sensor OPTEX se encuentra debajo del lector SPECTRE nano con la siguiente configuración:

- Sensibilidad = 5 (máx.)
- Distancia de detección establecida en 5,5 m (18 ft)
- Orientado en la dirección del tráfico.

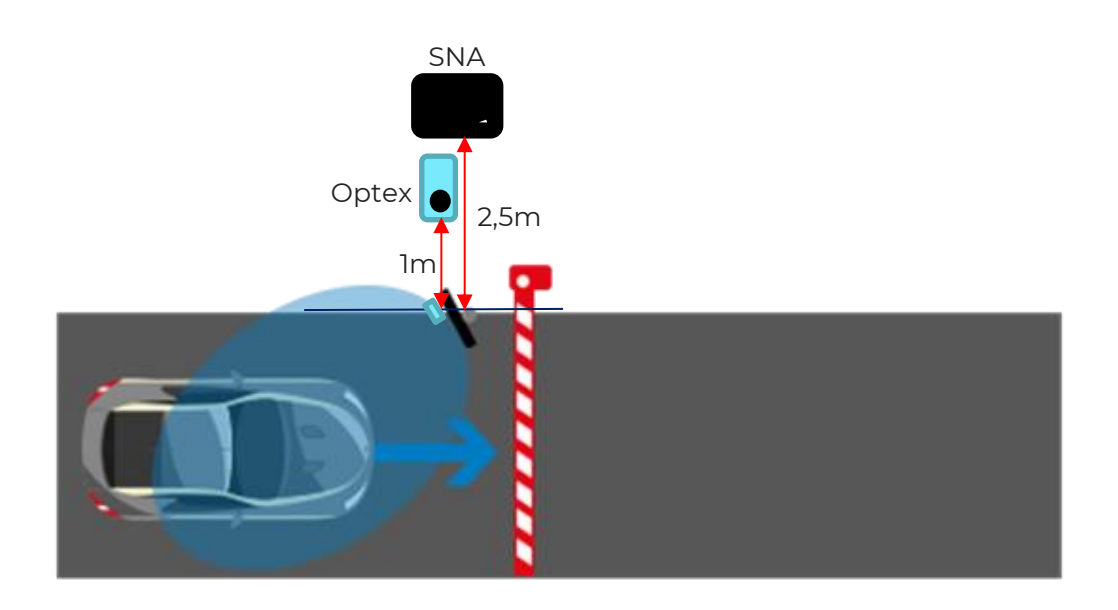

Detección UHF: 6 metros / 20 ft del SPECTRE nano, conduciendo a paso de peatón. Detección Bluetooth<sup>®</sup> en modo manos libres: 1 metro / 3 ft del lector, conduciendo a paso.

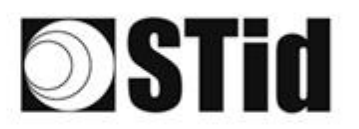

### 5.3 Salida

La salida OUT se comporta como un interruptor abierto/cerrado. El estado de inactividad (Normalmente Abierto o Normalmente cerrado) se configura mediante el software ULTRYS. Una salida normalmente abierta será cerrada por la acción del lector y viceversa (consulte el manual de usuario de ULTRYS).

Dependiendo de la elección realizada, la salida será:

- conectado a un pull-up interno: ajuste del voltaje pull-up, V+, se establece mediante el puente J10 (V<sub>IN</sub> o +5V).

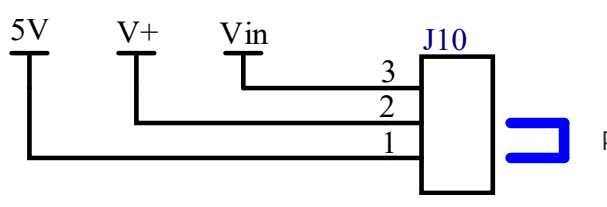

Puente en la posición 1 por defecto

• quedará sin conectar (colector abierto).

#### 5.3.1 ARRANQUE A V+

| Ajustes<br>ULTRYS<br>Arranque a<br>V+ | Administración de salidas          Selección del tipo de salida       Arranque a V+ (V out)         Estado de la salida       Mantener durante la detección         Salida 1 <ul> <li>O</li> <li>Cancelar</li> <li>Kanterior</li> <li>Siguiente &gt;&gt;</li> </ul> |
|---------------------------------------|----------------------------------------------------------------------------------------------------|
| Conexión<br>Arranque a<br>V+          | Salida OUT hacia el sistema externo                                                                                                    |

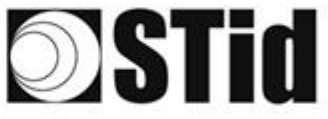

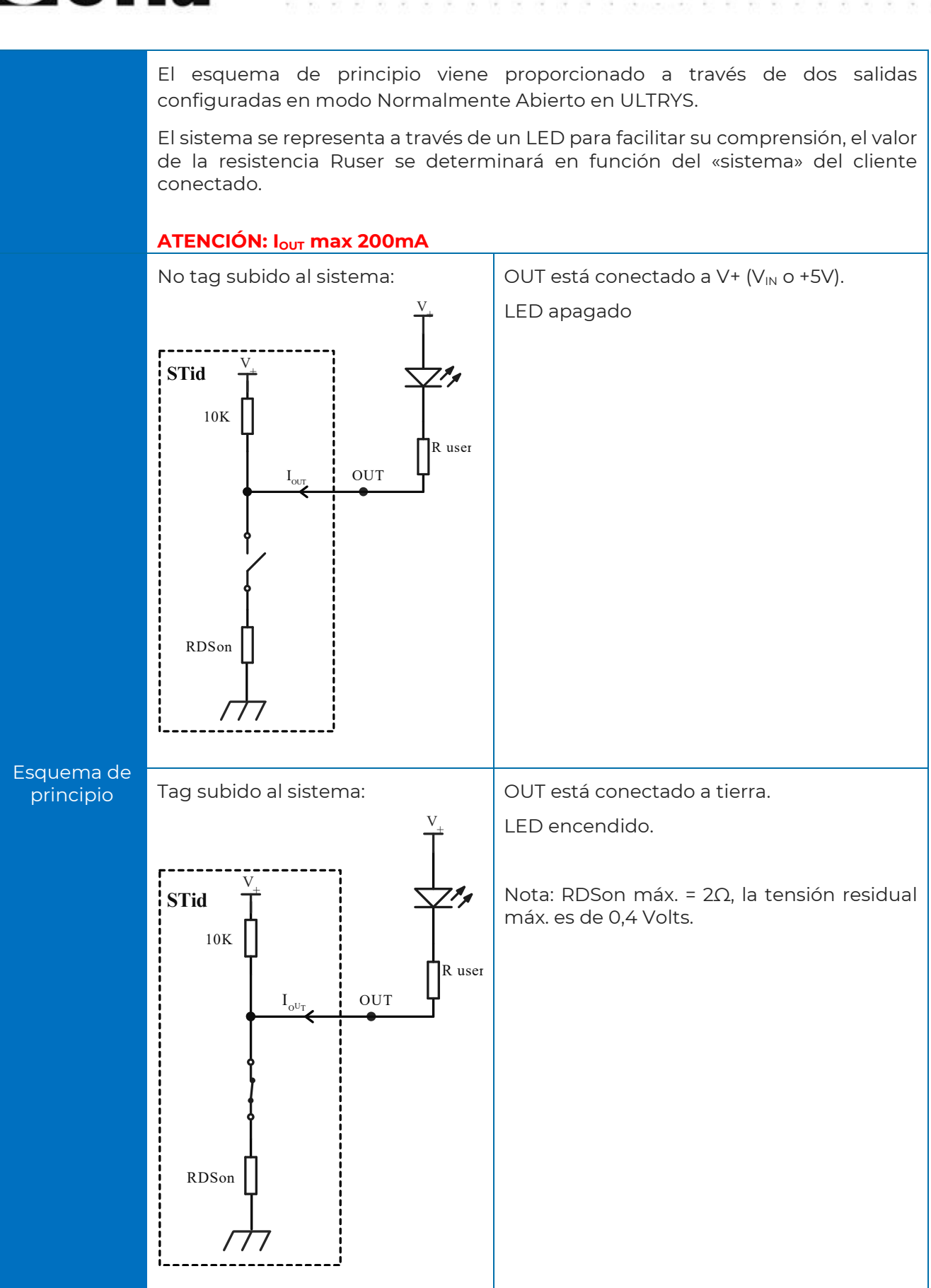

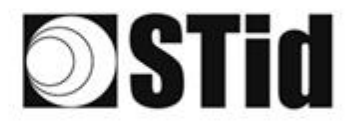

#### 5.3.2 Colector abierto

Si el sistema no es compatible con la tensión V+opt utilizada por el Pull up V+, seleccionar el parámetro "Colector abierto" y añadir una tensión que llamaremos Vsystem.

| Ajustes<br>ULTRYS<br>Colector<br>abierto | Administración de salidas Selección del tipo de salida Estado de la salida Salida 1 Cancelar Abierto Siguiente Siguiente Sigui |
|------------------------------------------|----------------------------------------------------------------------------------------------------|
| Conexión<br>Colector<br>abierto          | Salida OUT hacia el sistema externo                                                                                                    |

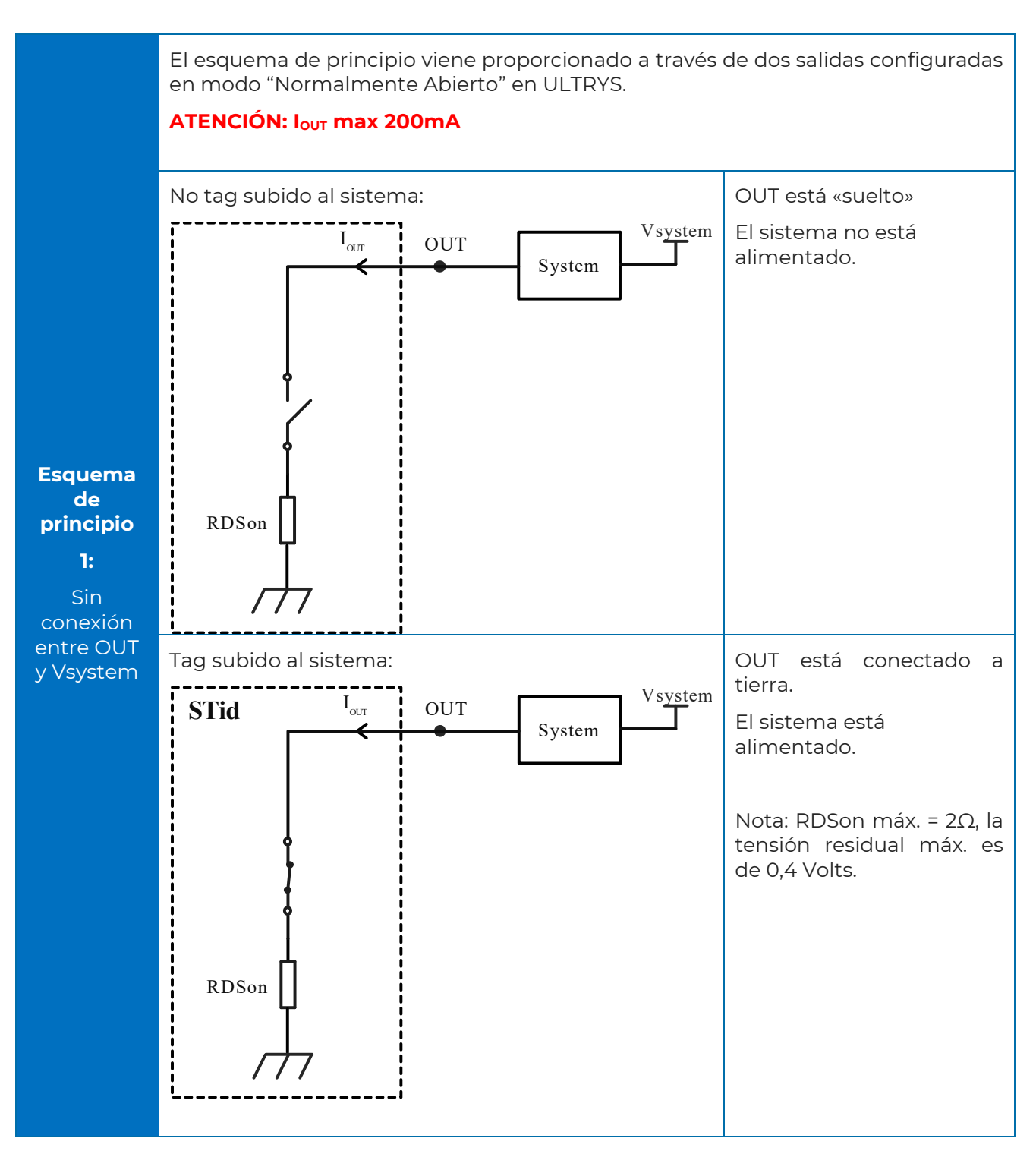

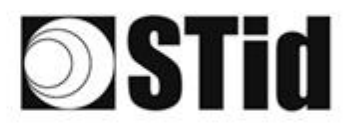

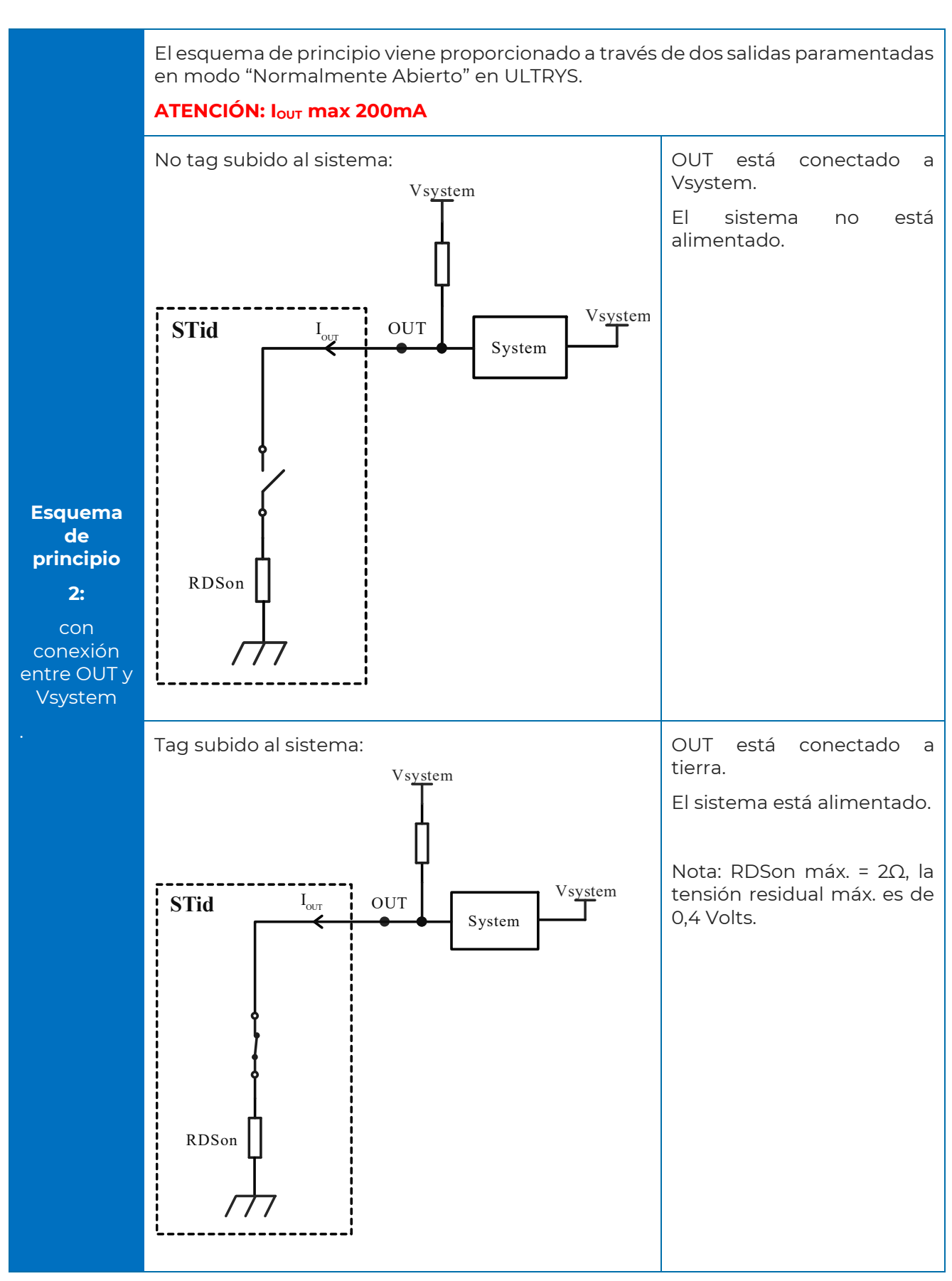

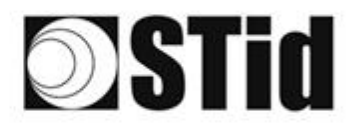

#### 5.3.3 Ejemplo: activación de una baliza exterior

#### Parámetros con software ULTRYS

| Administración de e                                                                 | entradas                                                                                             |                                                                                        | 1 2 3                                   |
|-------------------------------------------------------------------------------------|----------------------------------------------------------------------------------------------------|----------------------------------------------------------------------------------------|-----------------------------------------|
| Opciones de lectura RF<br>bucle de tierra, etc.)                                    | ID y comportamiento del                                                                              | lector según eventos externo                                                           | os (detector,                           |
| Selección de modo de<br>lectura RFID /<br>Bluetooth®                                | Lectura continua sin entr                                                                            | ada 🔹                                                                                  |                                         |
| Selección de opciones<br>para usar la entrada<br>para activar una<br>acción externa | <ul> <li>Activación del LED</li> <li>Activación de la sal</li> <li>Activación de relé (or</li> </ul> | y/o zumbador personalizados (<br>da (activada en el evento)<br>fisparado en el evento) | disparado en el evento)                 |
| Cancelar                                                                            |                                                                                                    |                                                                                        | Siguiente ≫                             |
| Administración de s                                                                 | alidas                                                                                               |                                                                                        | 1 2 3                                   |
| Selección del tipo de sa                                                            | Ilida                                                                                                | Arranque a V+ (V                                                                       | out) 🔻                                  |
| Estado de la salida                                                                 |                                                                                                    |                                                                                        | Mantener                                |
| Salida 1                                                                            |                                                                                                    | Abierto Ce                                                                             | errado durante la<br>detección<br>O I 🗌 |
|                                                                                     |                                                                                                    |                                                                                        |                                         |

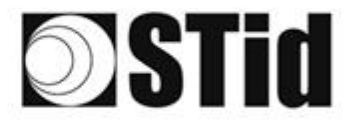

#### Conexión

En el ejemplo, la alarma óptica funciona en 24 Vcc.

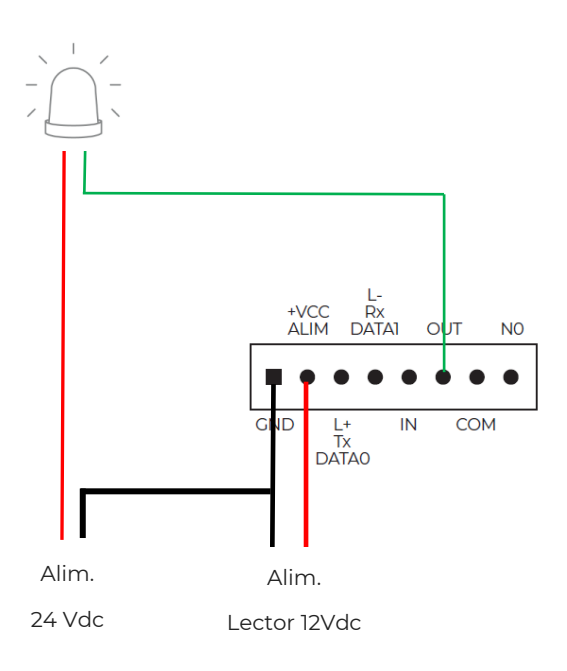

#### Funcionamiento

El lector lee de forma continua. Cuando una etiqueta es transmitida al sistema, la salida OUT cambia de estado durante 200 ms y vuelve a su posición predeterminada normalmente abierta en este ejemplo.

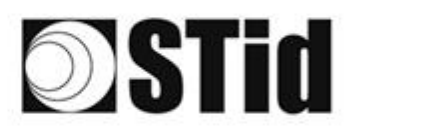

#### 5.4 Relé interno

#### 5.4.1 Activación del relé al detectar un TAG

#### Parámetros con software ULTRYS

| Administración de e                                                                 | ntradas                                                                                                    | 3  |
|-------------------------------------------------------------------------------------|----------------------------------------------------------------------------------------------------|----|
| Opciones de lectura RF<br>bucle de tierra, etc.)                                    | D y comportamiento del lector según eventos externos (detector,                                                                                                    | _  |
| Selección de modo de<br>lectura RFID /<br>Bluetooth®                                | Lectura continua sin entrada                                                                                                    |    |
| Selección de opciones<br>para usar la entrada<br>para activar una<br>acción externa | <ul> <li>Activación del LED y/o zumbador personalizados (disparado en el evento)</li> <li>Activación de la salida (activada en el evento)</li> <li>Activación de relé (disparado en el evento)</li> </ul> |    |
| Cancelar                                                                            | Siguiente ≫                                                                                                    | ·  |
|                                                                                     |                                                                                                    |    |
| Administración de s                                                                 | lidas                                                                                                    | 3  |
| Administración de s                                                                 | nlidas<br>da Arranque a V+ (V out)                                                                                                    | 3) |
| Administración de s<br>Selección del tipo de sa<br>Estado de la salida              | nlidas<br>da Arranque a V+ (V out) •<br>Abierto Cerrado Mantener                                                                                                    | 3  |
| Administración de s<br>Selección del tipo de sa<br>Estado de la salida<br>Salida 1  | nlidas<br>da Arranque a V+ (V out) •<br>Abierto Cerrado Mantener<br>durante la<br>detección                                                                                                    | 3  |
| Administración de s<br>Selección del tipo de sa<br>Estado de la salida<br>Salida 1  | nlidas<br>da Arranque a V+ (V out) •<br>Abierto Cerrado durante la<br>detección<br>O D                                                                                                    | 3  |

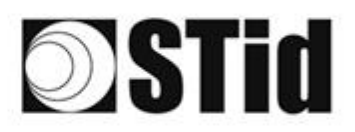

| Gestión de enlaces                         | :                          |                                               |             |
|--------------------------------------------|----------------------------|-----------------------------------------------|-------------|
| Activar el relevador cua                   | ando se detecta un tag     | On                                            |             |
| Opción de mantenimie                       | ento del relevador         |                                               |             |
| Mantener el releva<br>lector detecte los t | idor siempre que el<br>ags | O Activar el relevador cuan<br>reporte el tag | dose 🛛 🗕 1s |
| Cancelar                                   | K Anterior                 |                                               | Validar     |

#### Conexión

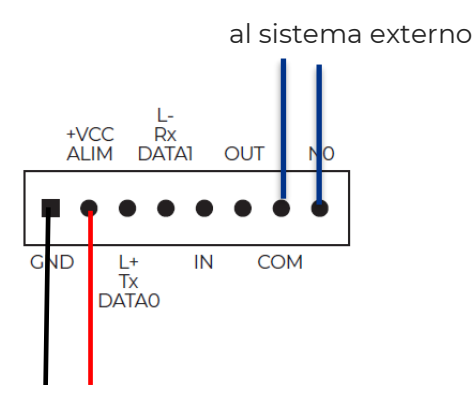

Alim. Lector

#### Funcionamiento

El lector lee continuamente. Cuando el lector devuelve una etiqueta al sistema, el relé se activa.

La duración de la activación del relé depende de las necesidades de la instalación y se configura en ULTRYS:

- mantenimiento del relé siempre que el lector detecte los tags
- mantenido por un período definido por el usuario.

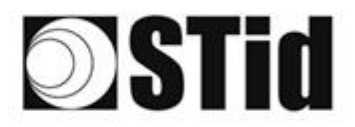

#### 5.4.2 Activación del relé en caso de evento

#### Parámetros con software ULTRYS

| Administración de e                                                                 | ntradas                                                                                                    |                                                                                 | 1 2 3                    |
|-------------------------------------------------------------------------------------|----------------------------------------------------------------------------------------------------|---------------------------------------------------------------------------------|--------------------------|
| Opciones de lectura RF<br>bucle de tierra, etc.)                                    | ID y comportamiento del lecto                                                                                       | or según eventos externos (de                                                   | etector,                 |
| Selección de modo de<br>lectura RFID /<br>Bluetooth®                                | Lectura continua sin entrada                                                                                        | •                                                                               |                          |
| Selección de opciones<br>para usar la entrada<br>para activar una<br>acción externa | <ul> <li>Activación del LED y/o z</li> <li>Activación de la salida (a</li> <li>Activación de relé (dispa</li> </ul> | rumbador personalizados (dispar<br>activada en el evento)<br>rado en el evento) | ado en el evento)        |
| Cancelar                                                                            |                                                                                                    | Sig                                                                             | guiente ≫                |
| Administración de s                                                                 | alidas                                                                                                    |                                                                                 | 1 2 3                    |
| Selección del tipo de sa                                                            | lida                                                                                                    | Arranque a V+ (V out)                                                           | •                        |
| Estado de la salida                                                                 |                                                                                                    | Abierto Cerrado                                                                 | Mantener<br>o durante la |
| Salida 1                                                                            |                                                                                                    | ○   ○                                                                           | detección                |
| Cancelar                                                                            | Anterior                                                                                                    | Sig                                                                             | guiente ≫                |

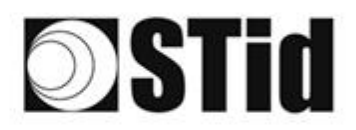

| Gesti  | òn de enlace   | s                  |               | 1 2 3   |
|--------|----------------|--------------------|---------------|---------|
| Activa | el relevador c | uando se detecta u | n tag 🗾 Off 🥡 |         |
|        |                |                    |               |         |
|        |                |                    |               |         |
| P      | Cancelar       | Anterior           |               | Validar |
|        | CallCelai      | Anterior           |               | Vallual |

#### Conexión

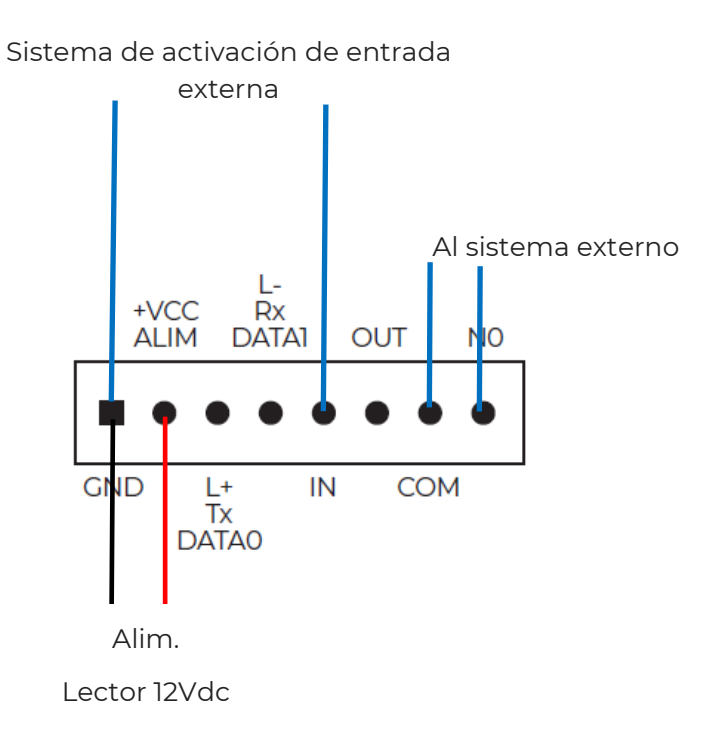

#### Funcionamiento

El lector lee continuamente. La activación de la entrada IN por un sistema externo provoca la activación del relé.

## 6- Filtrado RSSI

### 6.1 Introducción

RSSI, del inglés "Received Signal Strength Indication", es una medida de la potencia en la recepción de la respuesta de la etiqueta. El valor indicado por el lector es proporcional a la amplitud de la señal en la recepción.

### 6.2 Ejemplo

| Potencia                                                                                       | (i) ◀ 20% ►                    |  |  |  |  |  |
|------------------------------------------------------------------------------------------------|--------------------------------|--|--|--|--|--|
| Tiempo de escaneo después de activar la lectu<br>RFID UHF/Bluetooth                            | ra 👔 🚺 🚺 1 s                   |  |  |  |  |  |
| Filtro EPC                                                                                     |                                |  |  |  |  |  |
| Máscara EPC (Hexadecimal)                                                                      |                                |  |  |  |  |  |
| Posición de máscara EPC (byte) 0 B                                                             |                                |  |  |  |  |  |
| 🔲 Inversión de filtro: el lector solo transmitirá l                                            | os EPC que no tengan el filtro |  |  |  |  |  |
| Filtro RSSI                                                                                    |                                |  |  |  |  |  |
| Valor RSSI                                                                                     | -49 dBm                        |  |  |  |  |  |
| Inversión de filtro: el lector solo transmitirá l<br>con un RSSI por debajo del valor definido | os EPC de los identificadores  |  |  |  |  |  |
|                                                                                                | Validar                        |  |  |  |  |  |

Las etiquetas cuyo RSSI es superior a -49 dBm se transmitirán al sistema, las demás no.

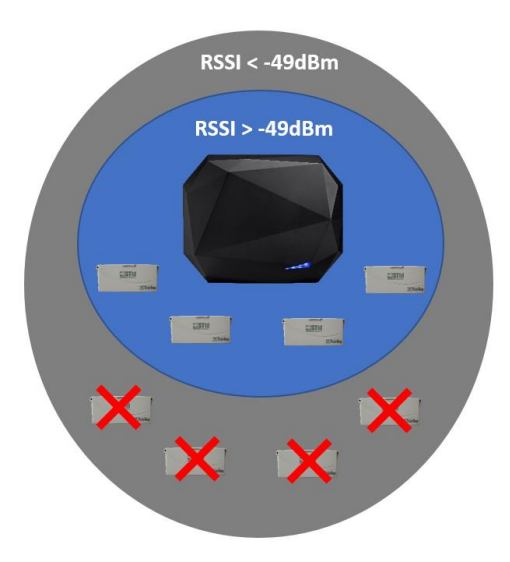

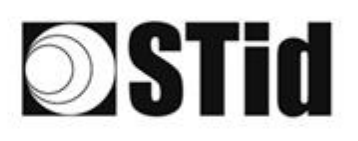

| Potencia                                                                                           | 🥡 ∢ 20% ⊳                  |
|----------------------------------------------------------------------------------------------------|----------------------------|
| Tiempo de escaneo después de activar la lectura<br>RFID UHF/Bluetooth                              | i 🗕 1 s                    |
| Filtro EPC                                                                                         |                            |
| Máscara EPC (Hexadecimal)                                                                          |                            |
| Posición de máscara EPC (byte)                                                                     | ₿ 0 В                      |
| Inversión de filtro: el lector solo transmitirá los E                                              | PC que no tengan el filtro |
| Filtro RSSI                                                                                        |                            |
| Valor RSSI                                                                                         | -49 dBm                    |
| Inversión de filtro: el lector solo transmitirá los E<br>con un RSSI por debajo del valor definido | EPC de los identificadores |
|                                                                                                    |                            |
| Cancelar                                                                                           | Validar                    |

Con "Inversión" activada, las etiquetas cuyo RSSI es inferior a -49 dBm se transmitirán al sistema, las demás no.

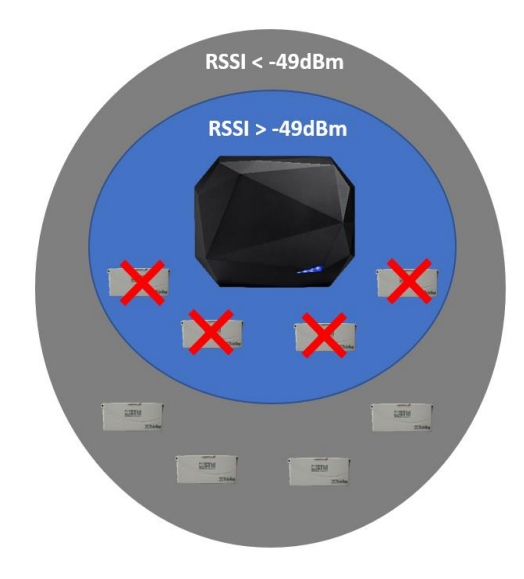

## 7- Metodología de implantación

- Posicionar la etiqueta en el vehículo. <u>No validar una implantación de etiqueta</u> <u>mantenida con la mano</u>.
- Colocar el vehículo en la zona de identificación típica/deseada.
- Ajustar la altura y orientación de la antena hasta la obtención de la lectura.
- Probar la configuración con el vehículo en movimiento.
- Ajustar la antena hasta obtener el resultado óptimo.

Esta configuración está optimizada para el vehículo de prueba. Lo ideal es reproducir estos ajustes con un vehículo muy distinto al primero que se utilizó (parabrisas más alto, vehículo utilitario...) para ajustar la antena en una posición que cubra tantos casos como sea posible.

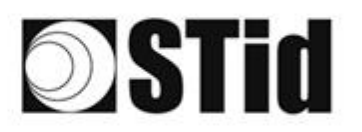

## 8- Preguntas frecuentes

| Pregunta                                                                       | Causa                                                                                            | Recomendación                                                                                                    |
|--------------------------------------------------------------------------------|--------------------------------------------------------------------------------------------------|----------------------------------------------------------------------------------------------------|
| Mi lector no se inicia.                                                        | Tensión insuficiente.<br>Cableado incorrecto.                                                    | Compruebe la tensión en los terminales del<br>lector.<br>Utilice una fuente de alimentación regulada.              |
| No tengo lectura incluso a una<br>distancia reducida en una de las<br>antenas. | Configuración incorrecta de los canales.                                                         | Compruebe la configuración (bucle en tierra,<br>filtro EPC o RSSI) y la conexión de las antenas<br>en los canales. |
| Mi etiqueta no es identificada debido al parabrisas atérmico.                  | Posicionamiento incorrecto en<br>la zona no atérmica o lector<br>demasiado alejado del vehículo. | Coloque correctamente la etiqueta en la<br>zona no atérmica o cambie la ubicación del<br>lector.                   |
| Zona no atérmica ausente en el<br>vehículo.                                    |                                                                                                  | Cambie la ubicación de la etiqueta o el tipo<br>de etiqueta.                                                       |

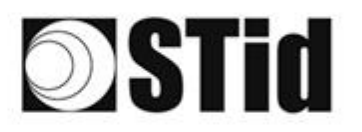

| 86 | 33 | 35 | (0) | $(\mathbf{r})$ | $(\mathbf{e})$ | 30 | 35 | 15 | 28 | 18 | $\mathbb{R}$ | 22 | 31 |   | 10 |    | ${\mathbb S}^{(n)}_{i}$ | 12 | 80 | 23 | 8  | 81 | 30 |    |   | 1  | 3 |
|----|----|----|-----|----------------|----------------|----|----|----|----|----|--------------|----|----|---|----|----|-------------------------|----|----|----|----|----|----|----|---|----|---|
| 25 | 83 | 22 |     |                |                | 15 | 35 | 1  | 25 | 65 | 15           | 12 | 32 |   |    |    | 53                      | 13 | 22 | 35 | 83 |    | 22 | 33 |   | ÷. | 1 |
| 55 | 22 | 12 |     |                |                |    |    | 8  | 2  | 17 | 17           | 32 | 2  | 3 | 10 | ۰. | 5                       |    | 11 | 10 | 2  | 8  |    |    |   | 2  | 1 |
| ÷. | 27 | -  | 2   | ۳.             |                | Ξ. | 8  | ۳. | 3  | 1  | 17           | 8  |    |   | -  | *  | ٠.                      | ۰. |    |    | -  | ÷. | 5  | Ξ. | • |    | 3 |

## 9- REVISIÓN

| Fecha      | Versión | Descripción |
|------------|---------|-------------|
| 18/01/2022 | 1.0     | Creación    |
|            |         |             |
|            |         |             |
|            |         |             |

Sede / EMEA

13850 Gréasque, Francia Tel.: +33 (0)4 42 12 60 60

#### **PARIS-IDF** 92290 Châtenay-Malabry, Francia Tel.: +33 (0)1 43 50 11 43

#### STid UK Ltd.

Gallows Hill, Warwick CV34 6UW, Reino Unido Tel.: +44 (0) 192 621 7884

NORTEAMERICANA Irving, Texas 75063-2670, EE. UU. Tel.: +1 469 524 3442 LATINOAMERICANA San Rafael 06470 CDMX, México Tel.: +52 (55) 5256 4706

info@stid.com ww.stid-security.com